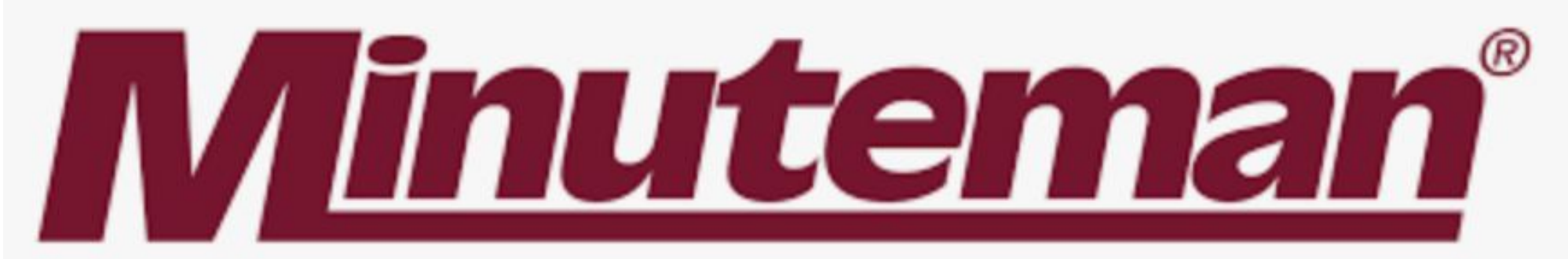

## RoboScrub 20 Technical Support

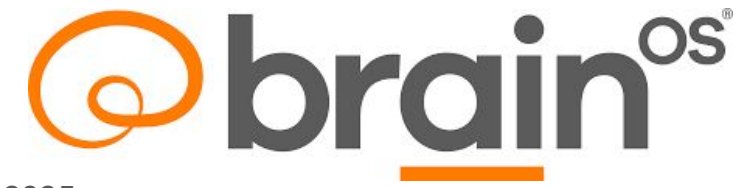

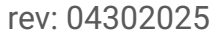

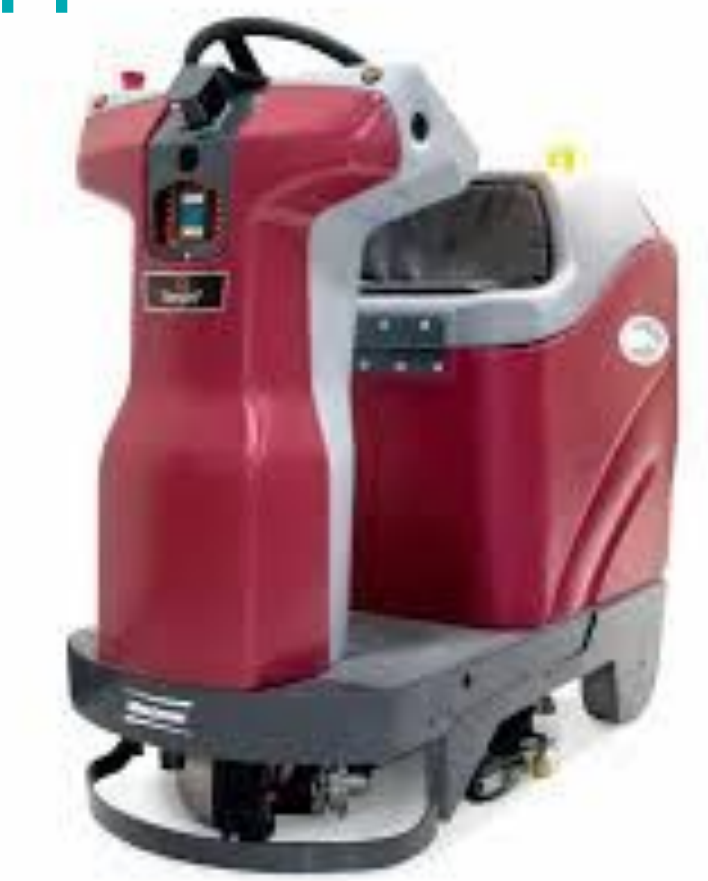

#### BRAIN CORPORATION ("BRAIN") AND Minuteman International ("Minuteman") LICENSE

The autonomous navigation and operation software (the "Software") contained on this robotic auto scrubber and/or any add-on accessories, including but not limited to any scanning tower (together and individually, the "Robot") is licensed, and not sold to you, for use subject to the terms of your End User License Agreement, Autonomy Services Agreement and/or other agreements with Brain and/or Minuteman Intl ("User Agreements"). By using the Software in any way, you agree to only use the Software in accordance with the User Agreements and training and user's manuals provided by Brain and/or Minuteman, each as may be updated from time to time. If you do not agree to use the Software in accordance with the User Agreements and training and user's manuals provided by Brain and/or Minuteman Intl, each as may be updated from time to time, do not use the Software.

#### **OPEN SOURCE ATTRIBUTIONS**

Discrete portions of the Software were made possible by open source software. Please see http://www.braincorp.com/open-source-attributions/ for details.

#### PATENT MARKINGS

This Robot may be covered by one or more patents or pending patent applications. See https://www.braincorp.com/legal/brain-corp-patents for details.

Brain and/or Minuteman Intl own and is protected by all Intellectual Property Rights in and to the Software and the Robot, and the hardware, sensors, user's manuals, and guides associated with the Robot and Software. "Intellectual Property Rights" means any and all rights under patent law, copyright law, moral rights, trade secret law, trademark law, and any and all other proprietary rights. Brain and Minuteman Intl reserve all rights not expressly granted to you herein and in the User Agreements.

Powered by Brain<sup>os</sup>

### **Table of Contents Links**

Select a Link below to jump to that section. ToC buttons in the lower right corners will bring you back to this page.

**AMR Switch Additional References** Autonomy Kit Components **BCM - Brain Control Module** Calibration Menu **Diagnostic Menu E-Stop Switches Home Markers** InfraRed Cameras - General InfraRed Camera -Front InfraRed Camera - Sides InfraRed Camera - Calibration Kinetek - Vehicle Control Unit LiDAR - General LiDAR - Lower **LiDAR - Lower Calibration** LiDAR - Upper **LiDAR - Upper Calibration** LiDAR Beam Alignment Kit

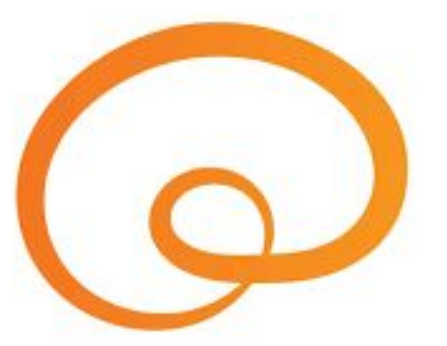

Mapping Main & PIN Screens Modem and Antenna Modem Troubleshooting Summary Parameters, Machine Performance Issues **RGB** Cameras RoboScrub 20 Overview Sensor Cleaning Sensor - Overviews Settings Menu - About Screen Settings Menu- Mobile Alerts Settings Menu - Preferences Schematic, Electrical Start/Pause Button **Steering Diagnosis & Calibration Technical Support Assistance VIB - Vehicle Interface Board** 

1 of 1

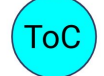

Powered by Brain<sup>os</sup>

In addition to the material presented here, also refer to:

OEM Operations Manual OEM Service Manual Brain Route Strategy Guide LiDAR Field Calibration Procedures Various Brain Troubleshooting/Calibration Procedures Brain Corporation Training Video Library

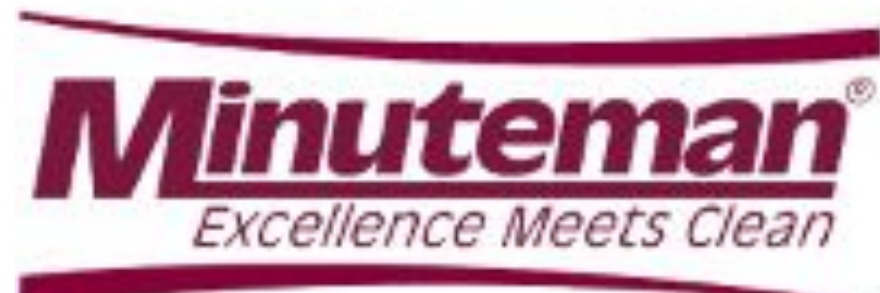

ROBOTICS

Powered by Brain<sup>os</sup>

### Acronyms

BCM - Brain Control Module - Gen2

- cm centimeter
- CP Control Processor (Brain)

FW - Firmware

- HLC Home Location Code or Home Marker
- IFM infrared 3D cameras

IR - infrared

LiDAR - Light Detection And Ranging

p/n - Part Number

- RGB Red Green Blue or 2D cameras
- SP Safety Processor (Brain)

SW - Software

UI - User Interface (Touch Screen)

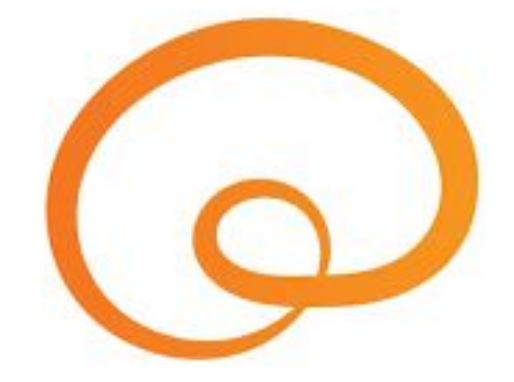

1 of 1

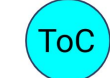

Powered by Brain<sup>os</sup>

### Various Machine Parameters

Dimensions with Squeegee - Length - 47.5 in/120.65 cm Width - 29 in/73.66 cm Height - 45 in/114.3 cm Weight, Empty - 342 lbs/155.13 kg Weight with Batteries & Full Solution - 691 lbs/313.43 kg Solution Tank Capacity - 18 gal/68.14L Cleaning Path - 20 in/50.6 cm Squeegee Width - 26.73 in/67.95 cm Maximum Speed - 2.0 mph/3.2 kph autonomous mode 3.1 mph/5.0 kph manual mode Scrub Head Type - Disc Brush Pressure - 60 lbs/27.22 kg Brush Speed - 175 - 400 rpm Solution Flow - .07 - .38 gpm/.27 - 1.44 lpm Decibel rating - 68 dbs Batteries - 2 each 12 volt AGM Sealed or LiFePo4 Battery Charger -Minimum Run Time - 3 to 3.5 hours Machine Voltage - 24 volts 450 watts Maximum Incline/Decline Grade Level - 0% Robotic, 2% Manual

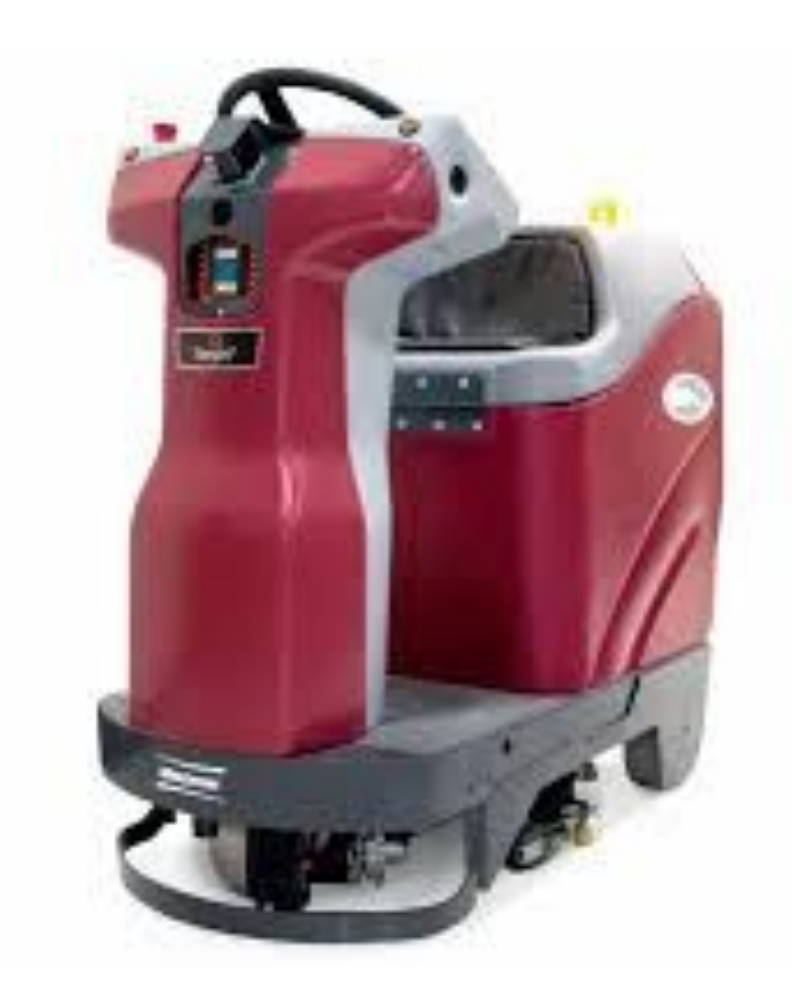

ROBOTICS

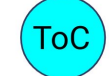

Powered by Brain<sup>os</sup>

### Autonomy Kit Components

- Brain Control Module (BCM) Autonomous Navigation SW & Diagnostics
- Touch Screen User Interface (UI)
- Two LiDAR Sensors Upper & Lower to map the environment
- Three InfraRed Cameras (3D) Front, Left & Right for object detection and avoidance
- Three RGB Cameras (2D) Front, Left & Right Home Marker Localization & assist pictures
- Steering stepper motor and gearbox, motor amplifier (MAM), absolute encoder for direction
- Traction Drive Wheel incremental encoder for distance and speed
- LTE Modem and antenna LTE & Cloud connectivity
- Vehicle interface Board (VIB) manages the vehicle LED Control Panel
- Kinetek Base Machine Signals
- · Start/Pause Button located on the back of the vehicle
- Home Marker Kit pack of 10
- E-Stop Switches (two each)

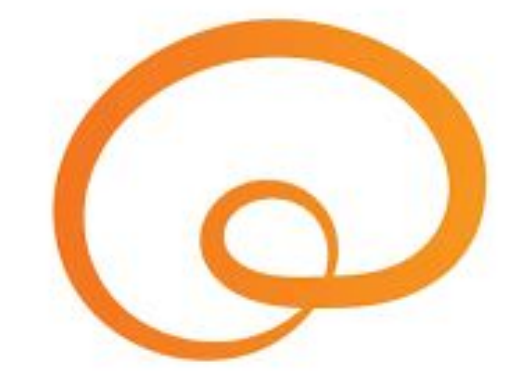

1 of 2

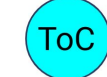

Powered by Brain<sup>os</sup>

### Autonomy Kit Components

2 of 2

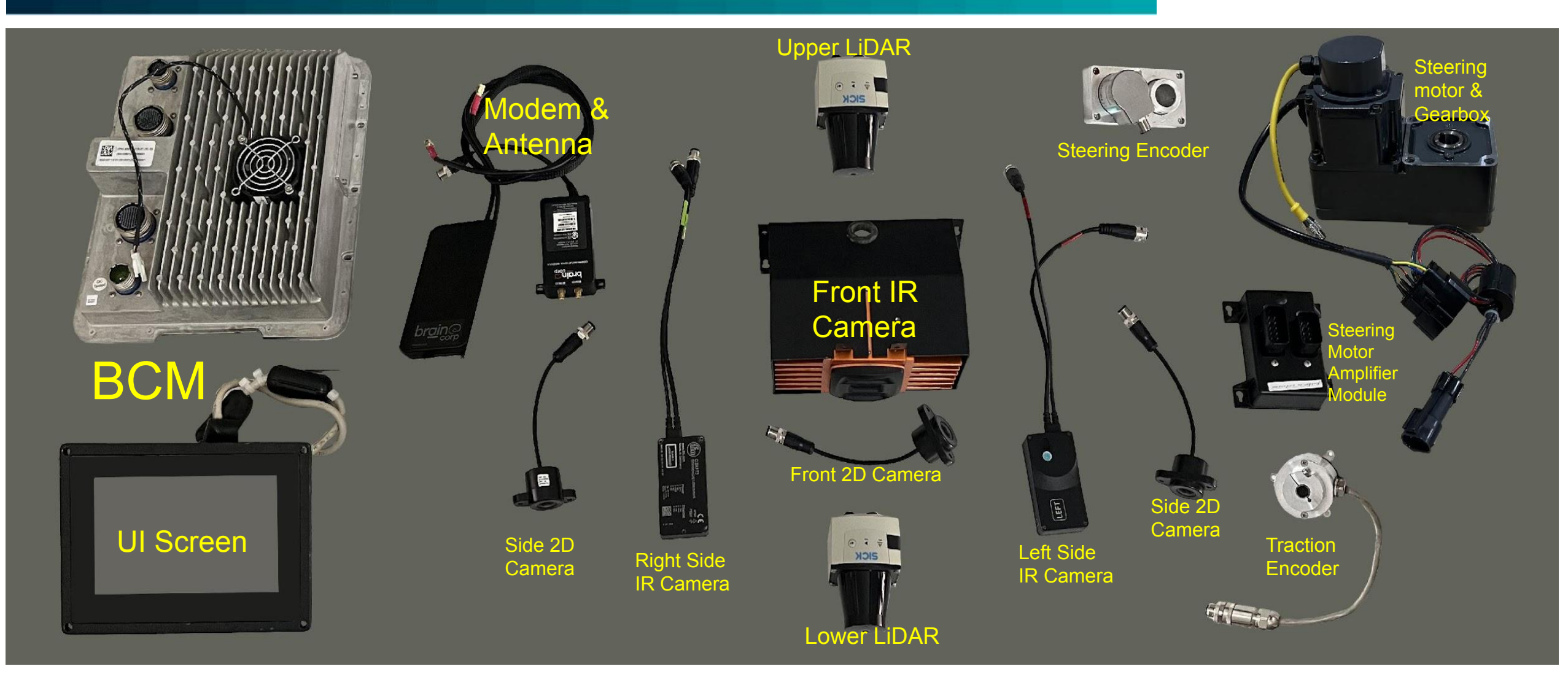

www.braincorp.com | Brain Corporation proprietary and confidential

ROBOTICS

Powered by Brain<sup>os</sup>

### RoboScrub 20 Overview

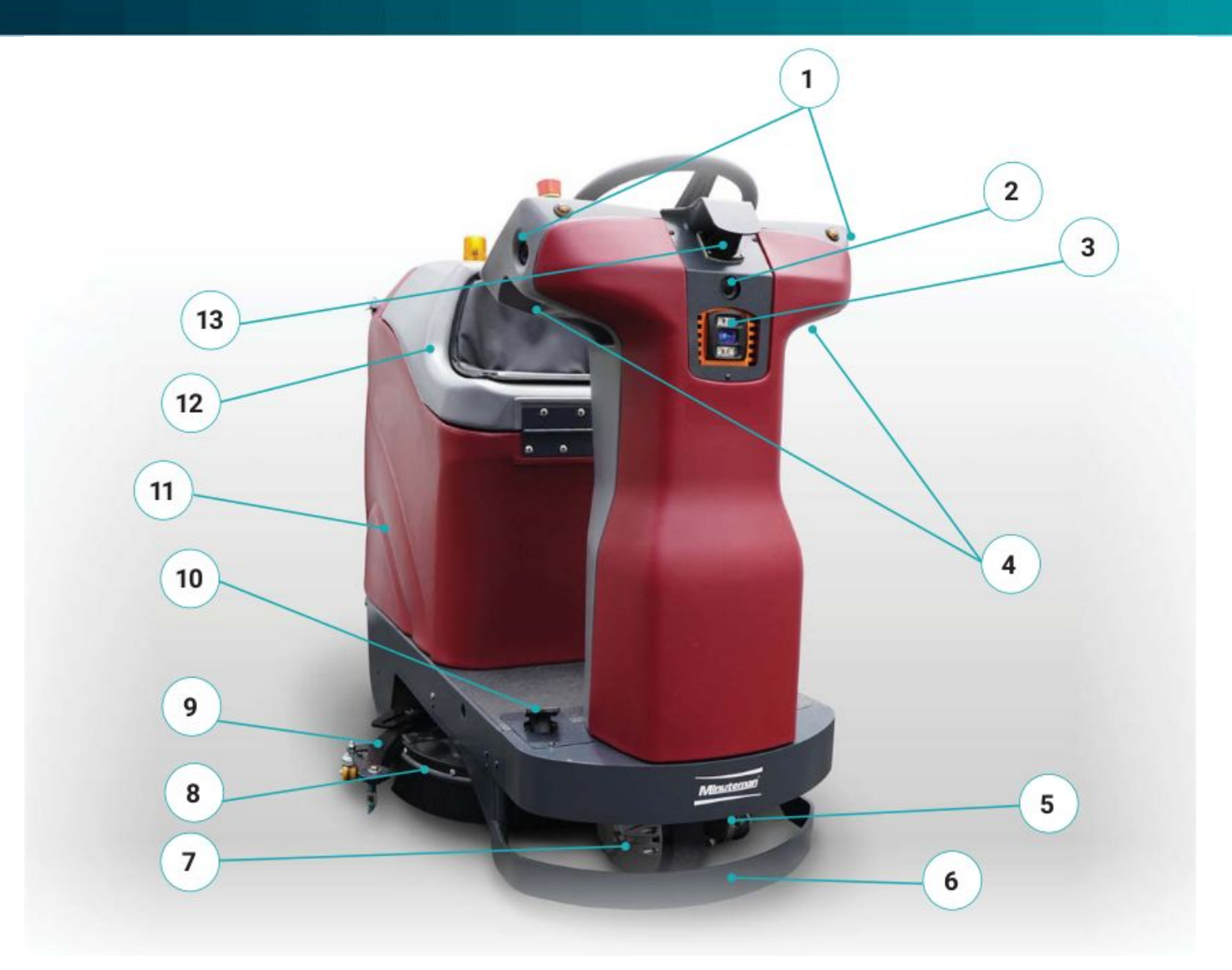

#### 1. Side 2D RGB Cameras

- 2. Front 2D RGB Camera
- 3. Front 3D IR Camera
- 4. Side 3D IR Cameras
- 5. Lower LiDAR
- 6. Front Perimeter Guard
- 7. Traction drive Wheel
- 8. Scrub Deck
- 9. Squeegee Assembly
- 10. Accelerator Pedal
- 11. Solution/Recovery Tank
- 12. Seat/Recovery Tank Lid
- 13. Upper LiDAR

ROBOTICS

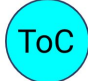

**Powered by Brain**os

### RoboScrub 20 Overview

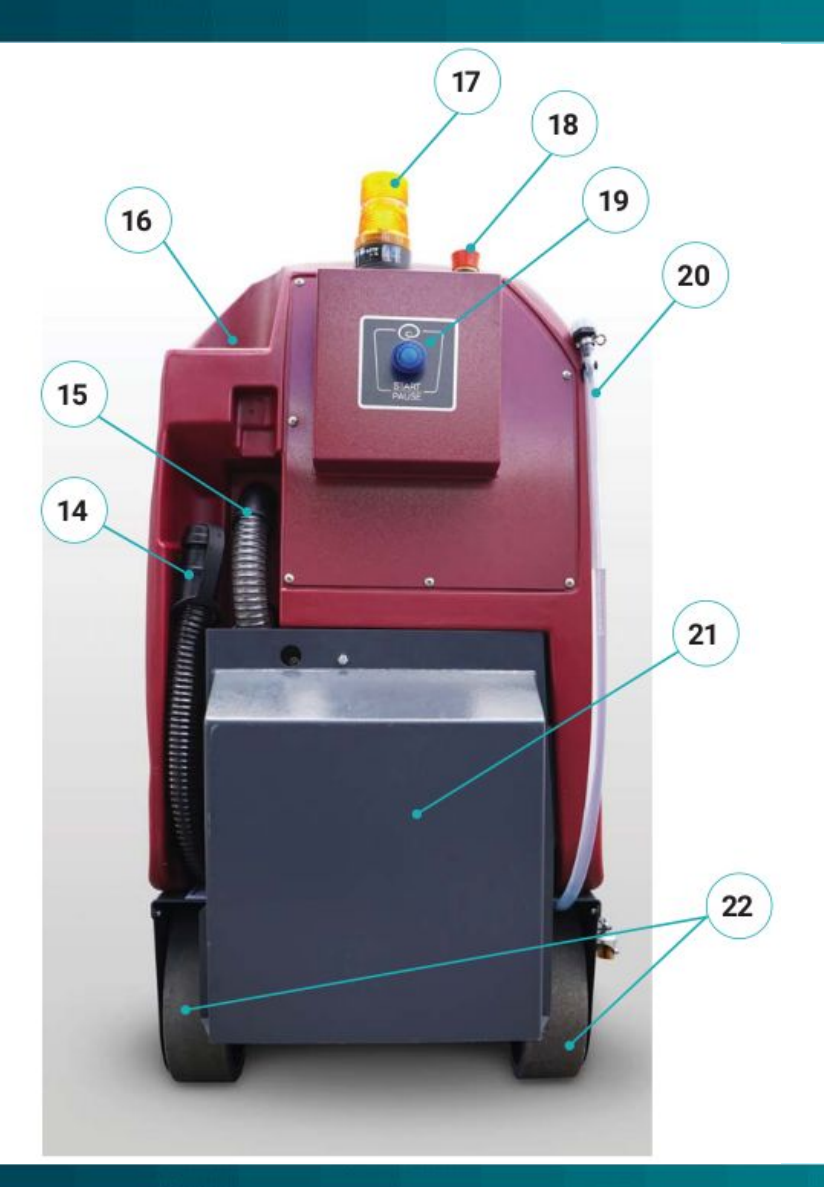

- 14. Recovery Tank Drain Hose
- 15. Vacuum Motor Muffler
- 16. Solution Fill Port
- 17. Beacon
- 18. Rear Emergency Stop Button
- 19. Start/Pause Button
- 20. Solution Tank Gauge/Drain Hose

ROBOTICS

**Powered by Brain**os

- 21. Battery Compartment
- 22. Rear Tires and Wheels

### RoboScrub 20 Overview

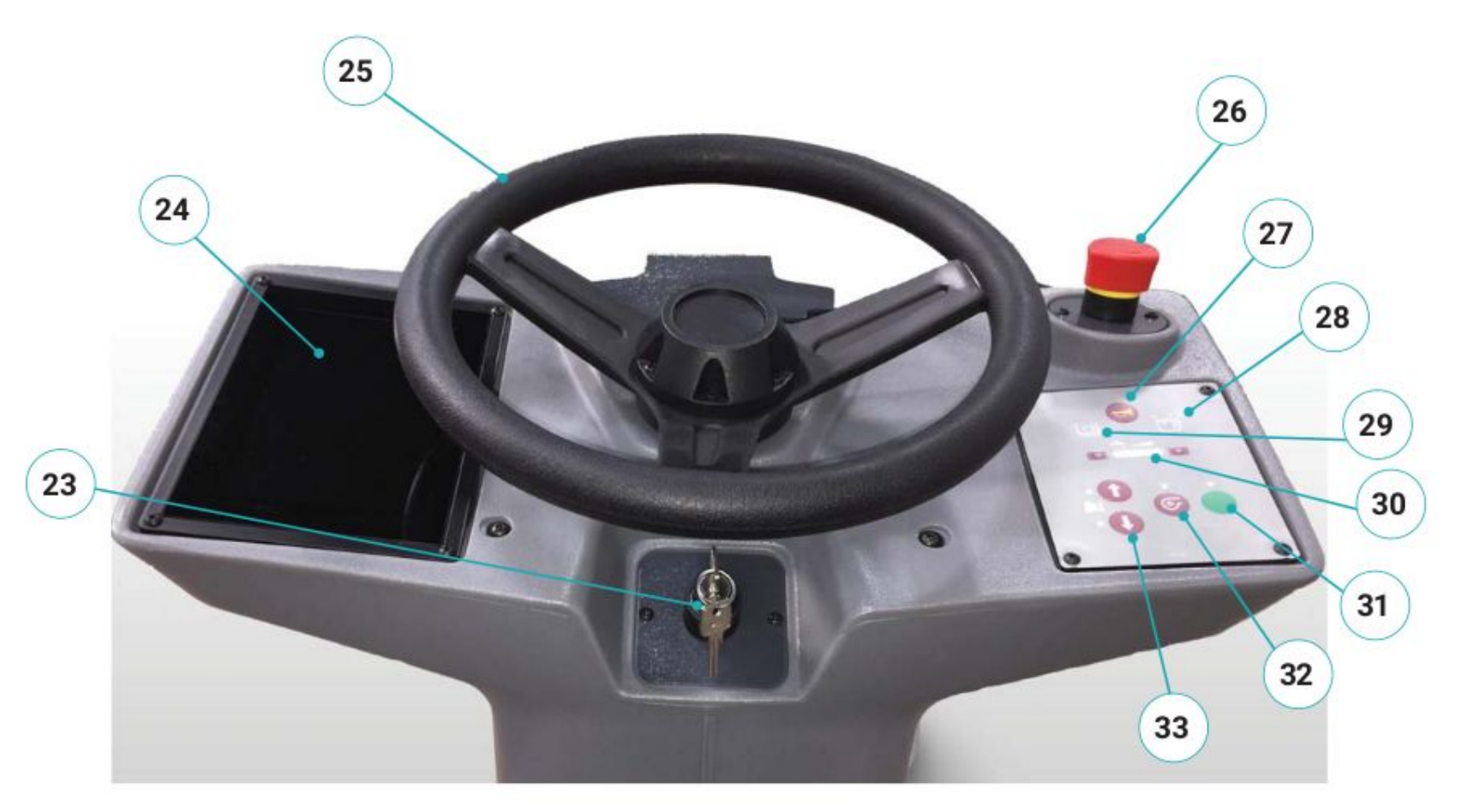

- 23. Key Switch
- 24. User Interface (UI) Touch Screen
- 25. Steering Wheel
- 26. Front Emergency Stop Button
- 27. Horn Button
- 28. Recovery Tank Full Indicator
- 29. Solution Tank Empty Indicator
- 30. Solution Flow Control
- 31. One-Touch Button
- 32. Vacuum Button

ROBOTICS

33. Forward. Reverse Direction Buttons

**Powered by Brain**os

### LiDARs

### LiDAR - Light Detection And Ranging

an active-sensor technique that generates spatial data from the reflection of Infrared light pulses from objects in the scan plane Mechanical 2D LiDAR - 1 emitter/receiver pair creating a PLANE of detection Emits a narrow scanning beam - approx 2 cm - of Infrared (IR) Light 10 Meter range (32.75 feet) with 10% reflectivity 250 degree Field of View Detects objects near the floor to a minimum of about 10 cm (4 inches)

> for reference: a wooden pallet is approximately 5 inches tall the most common forklift tines are only about 4 inches tall

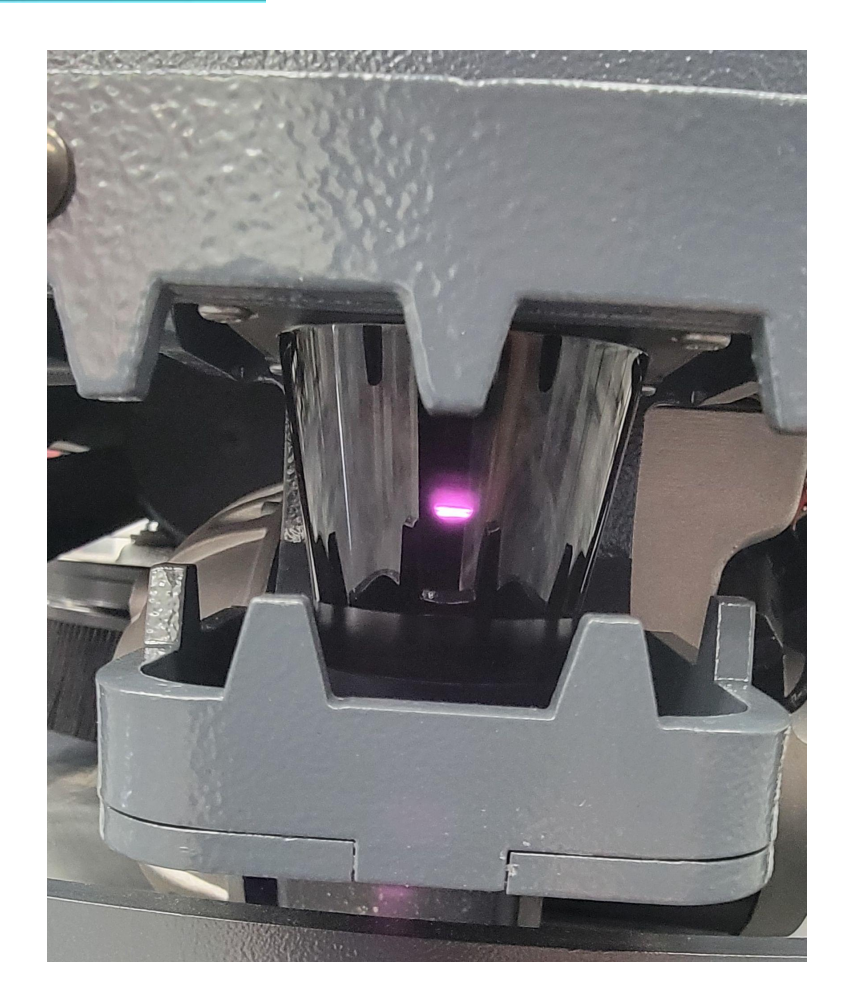

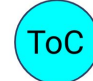

Powered by Brain<sup>os</sup>

- One Planar (aka lower, horizontal) LiDAR
- One Slanted (upper) LiDAR
- Class 1 Lasers safe for eyes and skin

### Upper & Lower LiDARs are NOT interchangeable

Different MAC & IP Addresses A sticker on the side of the Lidar body indicates either Horizontal or Slanted LiDAR

LiDAR beams MUST be Properly Aligned (aimed) before calibration.

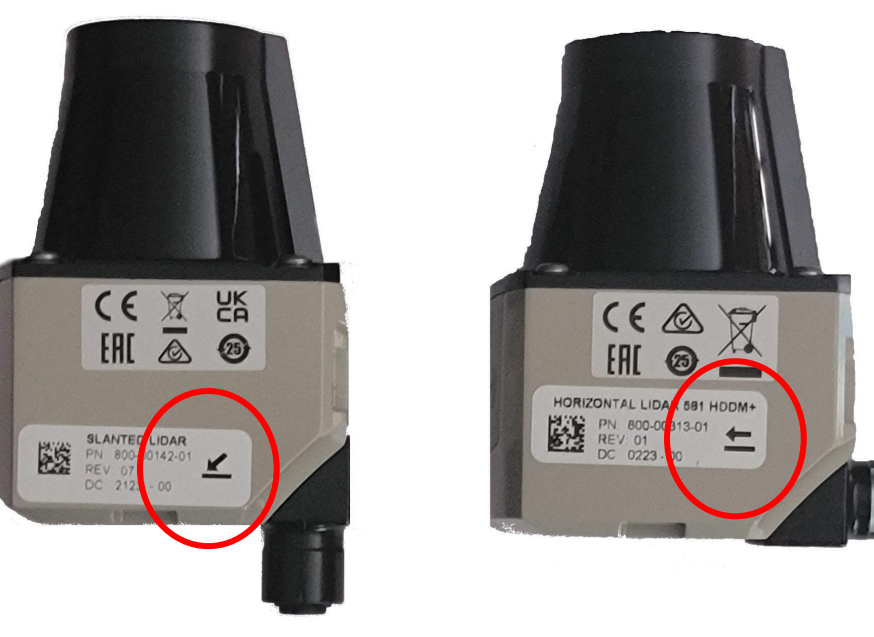

LiDARs are shipped with the M12 connectors in the position shown on the Right. The connectors can be rotated 90° to the use position as shown on the Left

Powered by Brain<sup>os</sup>

### Lower LiDAR

- 250-degree forward field of view
  - (approx 2cm wide IR beam)
- 10 Meter Range with 10% Reflectivity
- Mapping and Obstacle Detection sees objects near the floor to a minimum of 10cm/4 inches
- Ethernet Interface to BCM (unique IP address)
- Protected by Jaws
- Plastic lens to be cleaned with a 500 lumen flashlight, Endust Screen and Electronics Anti-Static Wipes and/or a CLEAN, lint- free microfiber cloth.
- The area between the Lower LiDAR and the Left & Right anti-tips bars must be clear i.e. no cobwebs, dust bunnies, loose cables, wire ties, etc.

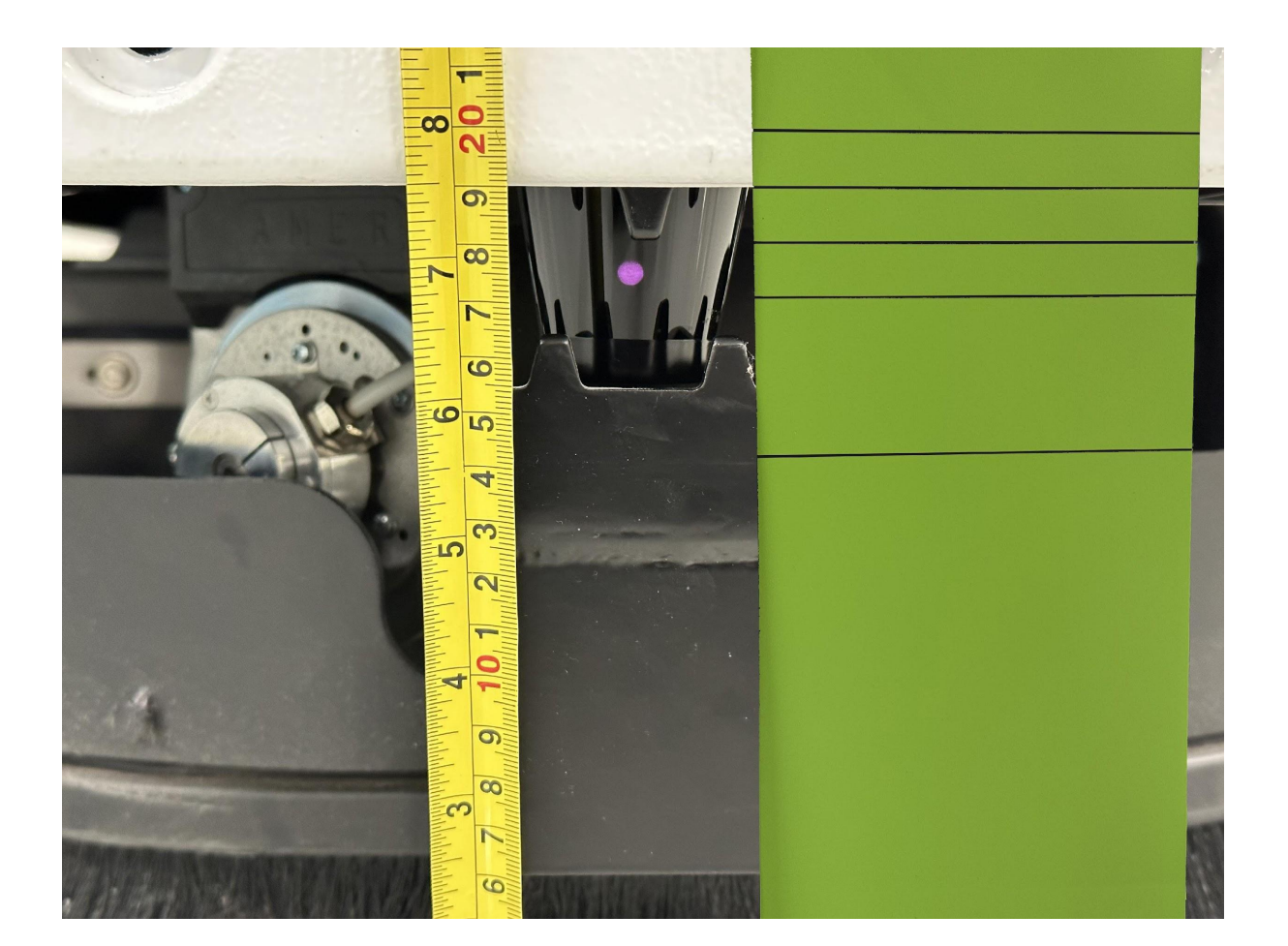

1 of 2

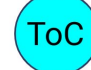

**Powered by Brain**os

### Lower LiDAR

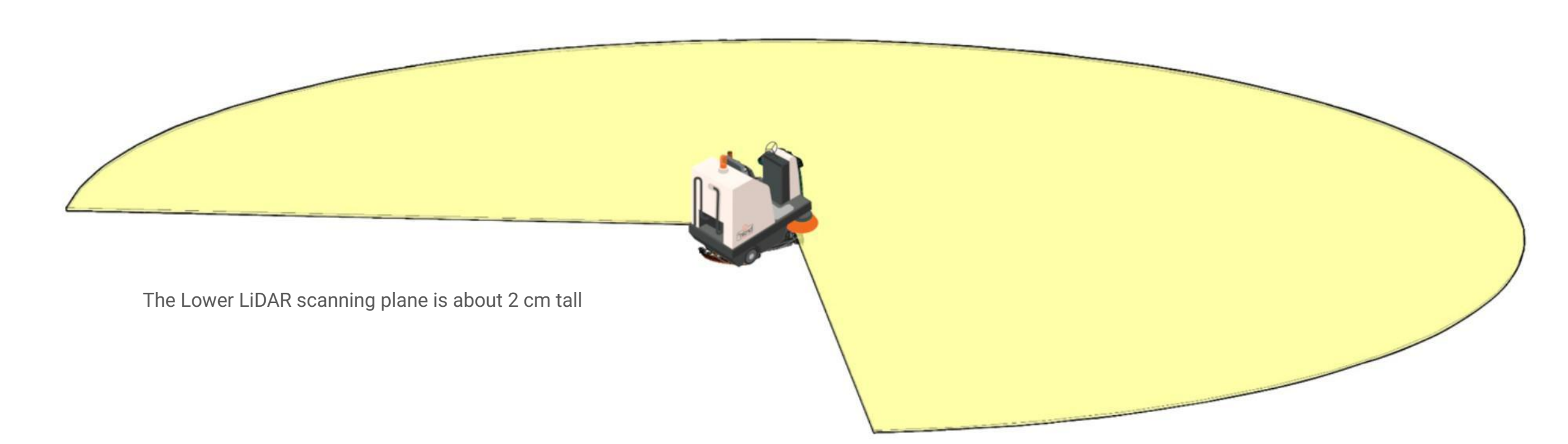

www.braincorp.com | Brain Corporation proprietary and confidential

ROBOTICS

Powered by Brain<sup>os</sup>

## Upper LiDAR

- Scans from a height of 1.3 Meters on both sides to the floor
- Angled at 50° from horizontal
- 10 Meter Range with 10% Reflectivity to the sides
- Cliff Detection and Hanging Obstacle Detection
- Susceptible to reflections
  - Vertical Glass/Highly Reflective Surfaces Keep 18" away
- Ethernet Interface to BCM (Unique IP address)
- Plastic lens to be cleaned with a 500 lumen flashlight, Endust Screen and Electronics Anti-Static Wipes and/or a CLEAN, lint- free microfiber cloth.

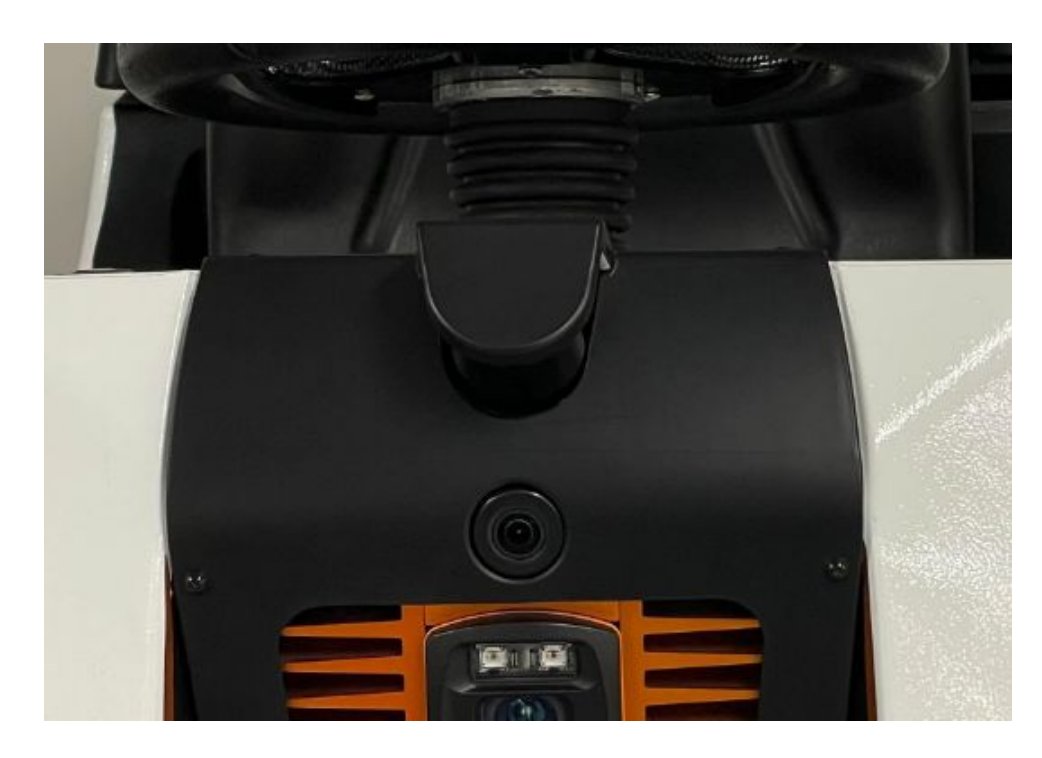

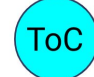

Powered by Brain<sup>os</sup>

1 of 2

## Upper LiDAR

The Upper LiDAR scanning plane is also about 2 cm wide.

2 of 2

ROBOTICS

Powered by Brain<sup>os</sup>

### Infrared Cameras

### 3 IFM InfraRed Cameras - Front, Left and Right

- Infrared Time of Flight Cameras (ToF)
- Emit broad flashes of IR light
- A time-of-flight (ToF) camera is a system that measures the distance between the camera and a subject in an image by calculating the time it takes for light to travel between them. IFM cameras use InfraRed light to illuminate a scene and then measure the phase shift between the light emitted and the light reflected back. The phase shift is then translated into a distance measurement for each pixel in the image.

### Each IR camera must be individually calibrated

 Camera lenses to be cleaned with a 500 lumen flashlight, Endust Screen and Electronics Anti-Static Wipes and/or a CLEAN, lint- free microfiber cloth.

The front camera is labeled TOP & BOTTOM and does fit in upside down

The LEFT & RIGHT IR cameras are labeled and not interchangeable

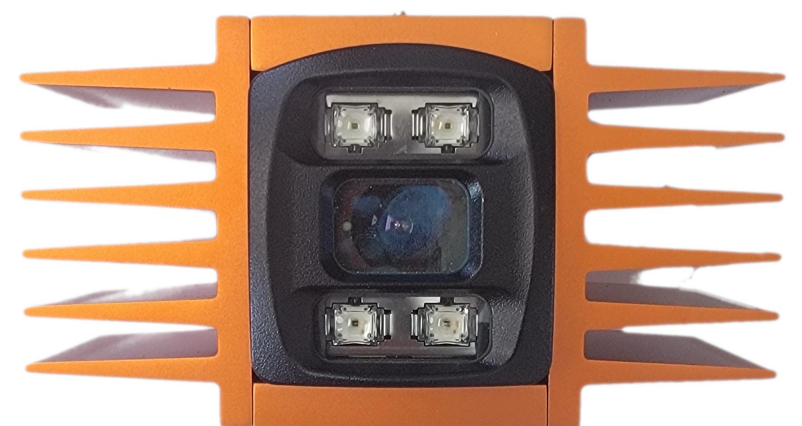

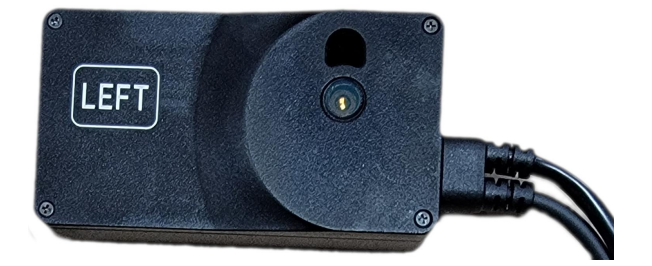

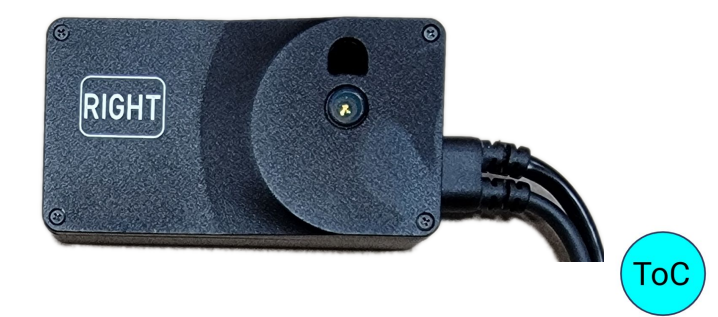

Powered by Brain<sup>os</sup>

1 of 1

### **Infrared Camera - Front**

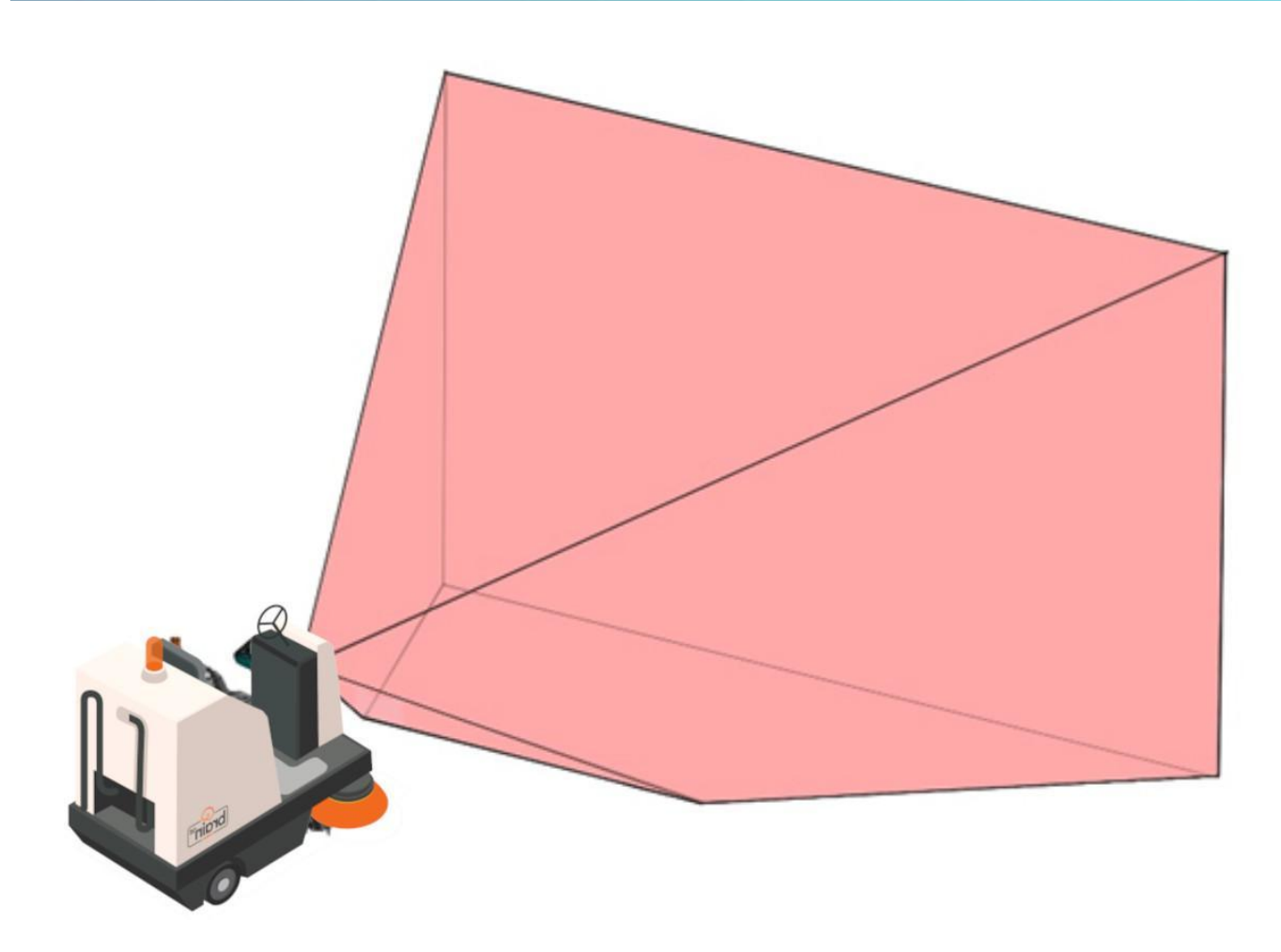

1 of 1

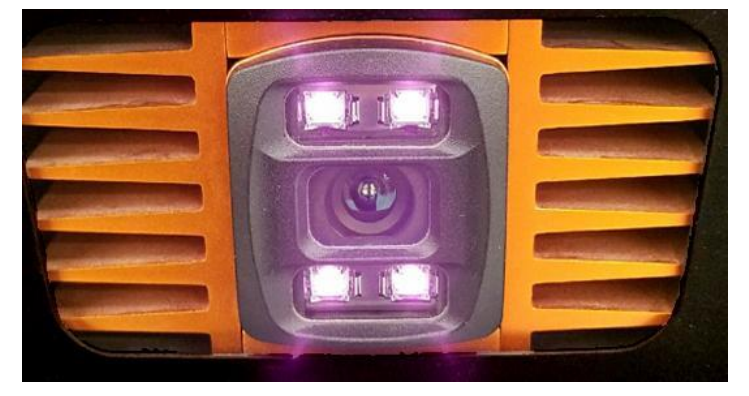

Four visible flashing red leds

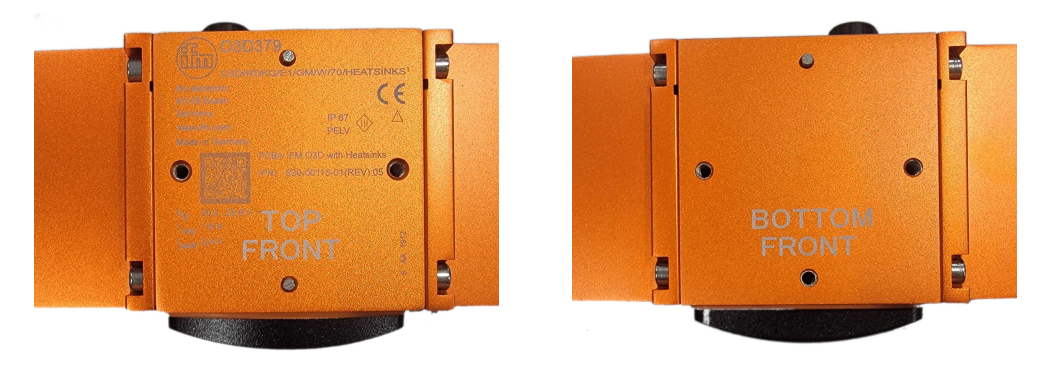

Front IFM Camera is Labeled TOP and BOTTOM. Care should be taken that it is installed correctly

ROBOTICS

Three Phillips head pan screws hold the front IR camera in pace, two on top and one on the bottom in the center.

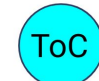

**Powered by Brain**os

### **Infrared Camera - Front**

There are four LED indicators on the back side of the front IFM camera an these signal the current operating state of the camera.

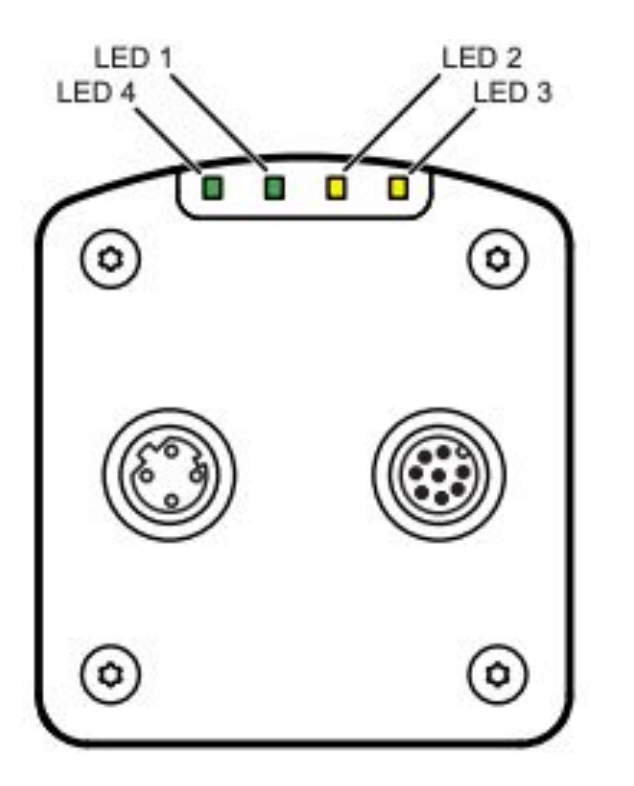

| LED 4<br>(Ethernet) | LED 1<br>(Power)           | LED 2<br>(Out 1)   | LED 3<br>(Out 2)   | Description                                                                           |  |  |  |  |
|---------------------|----------------------------|--------------------|--------------------|---------------------------------------------------------------------------------------|--|--|--|--|
|                     | On                         |                    |                    | Camera is ready for operation, supply voltage applied                                 |  |  |  |  |
| -                   | Flashes<br>at 0.5 Hz       |                    |                    | No parameters set or parameter setting was not<br>loaded into the camera<br>On<br>Off |  |  |  |  |
|                     | Flashes<br>2x at 0.5<br>Hz |                    |                    | Camera is in the parameter setting mode<br>On<br>Off                                  |  |  |  |  |
|                     |                            | On                 |                    | Switching output 1 switched                                                           |  |  |  |  |
|                     |                            | Flashes<br>at 8 Hz |                    | Switching output 1 shorted                                                            |  |  |  |  |
|                     |                            |                    | On                 | Switching output 2 switched                                                           |  |  |  |  |
|                     |                            |                    | Flashes<br>at 8 Hz | Switching output 2 shorted                                                            |  |  |  |  |
| On                  |                            |                    |                    | Ethernet connected                                                                    |  |  |  |  |
| Flashes             |                            |                    |                    | Ethernet transmitting data                                                            |  |  |  |  |
| Off                 |                            |                    | _                  | Ethernet not connected                                                                |  |  |  |  |
|                     |                            | Flashes<br>at 8 Hz | Flashes<br>at 8 Hz | Camera signals internal error                                                         |  |  |  |  |
|                     |                            | Flashes<br>at 2 Hz | Flashes<br>at 2 Hz | Camera signals correctable error. The error information<br>can be read via Ethernet   |  |  |  |  |
|                     | R                          | unning light       | ⇒                  | Camera booting                                                                        |  |  |  |  |
|                     | R                          | unning light       | ⇐                  | Camera carrying out firmware update                                                   |  |  |  |  |

ROBOTICS

Powered by Brain<sup>os</sup>

### **Infrared Camera - Side**

### Side 3D Camera

- Downward and back facing
- Detects Obstacles along the side and approaching from the rear
- Illuminated Red Power LED
- 12 inch Safety Zone on each side of the Robot
  - Robot slows down
- Includes an 8 inch No-Go Zone
  - Robot Stops
- Labeled LEFT & RIGHT Not Interchangeable.
- Ethernet Interface to BCM (Unique IP address)

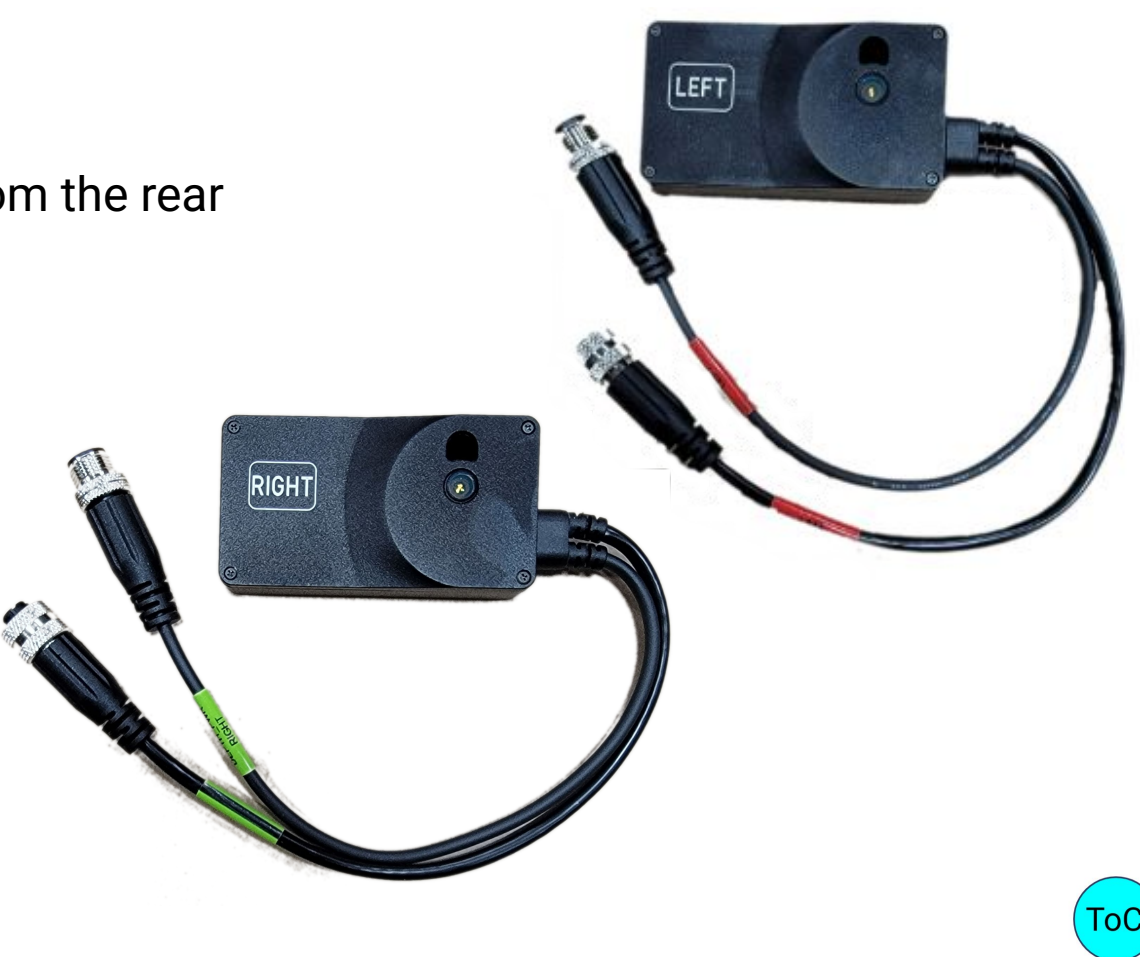

Powered by Brain<sup>os</sup>

ROBOTICS

### Infrared Camera - Side

2 of 2

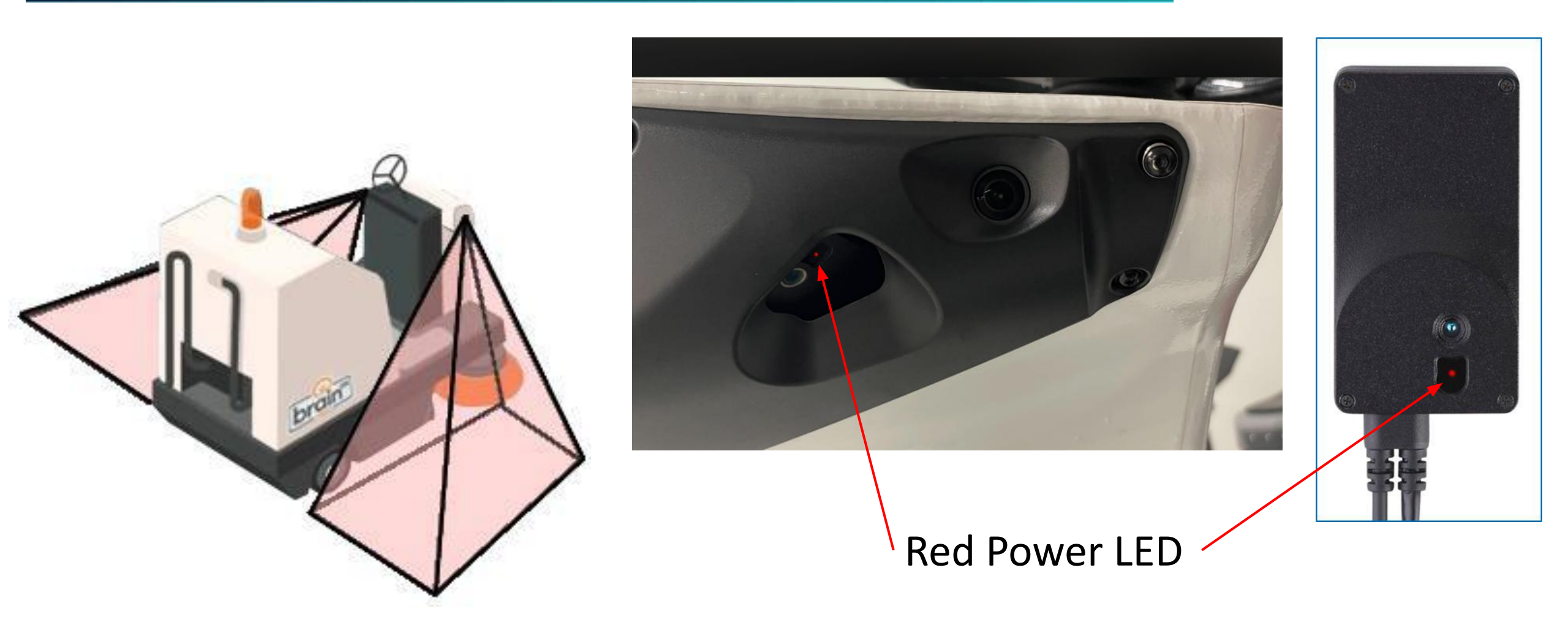

www.braincorp.com | Brain Corporation proprietary and confidential

ROBOTICS

Powered by Brain<sup>os</sup>

### **RGB** Cameras

- 2D RGB (Red Green Blue) Cameras
- Visible Imaging Sensors
  - Three on each AMR. Front, Left and Right
  - Right camera scans Home Locator Code (HLC) or Home Marker
  - Not used in navigation
  - Take still photos and videos when an assist is generated
    - Sent via BrainOS Mobile APP or Text
  - Records video when scrubbing autonomously
    - Stored locally on BCM
    - Need to be retrieved manually by BC for safety purposes
    - Facial Blurring Recognition

The three RGB Cameras are Interchangeable and do not require Calibration

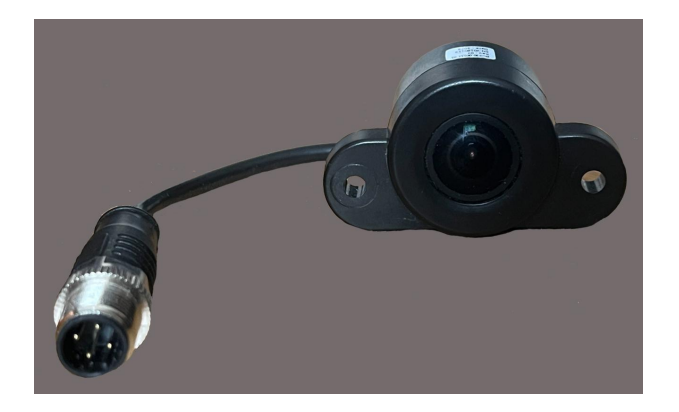

|  |    |       | HOME | MARKER | 1 |
|--|----|-------|------|--------|---|
|  |    |       |      |        |   |
|  |    |       |      |        |   |
|  |    |       |      |        |   |
|  |    |       |      |        |   |
|  | br | rain@ |      |        |   |
|  |    |       |      |        |   |

Powered by Brain<sup>os</sup>

1 of 1

### Virtual view of the Robot's view of the environment through all the navigation sensors

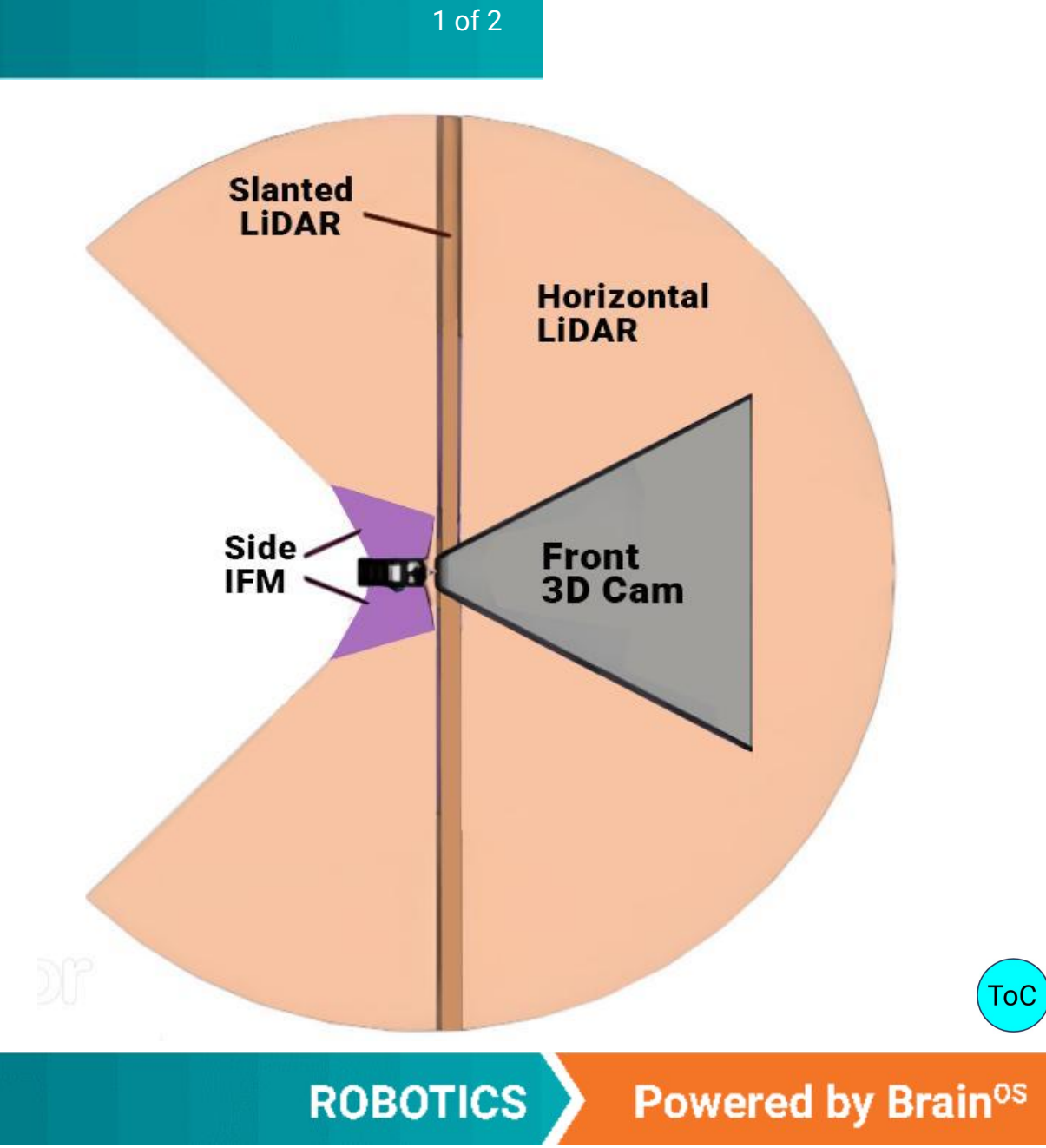

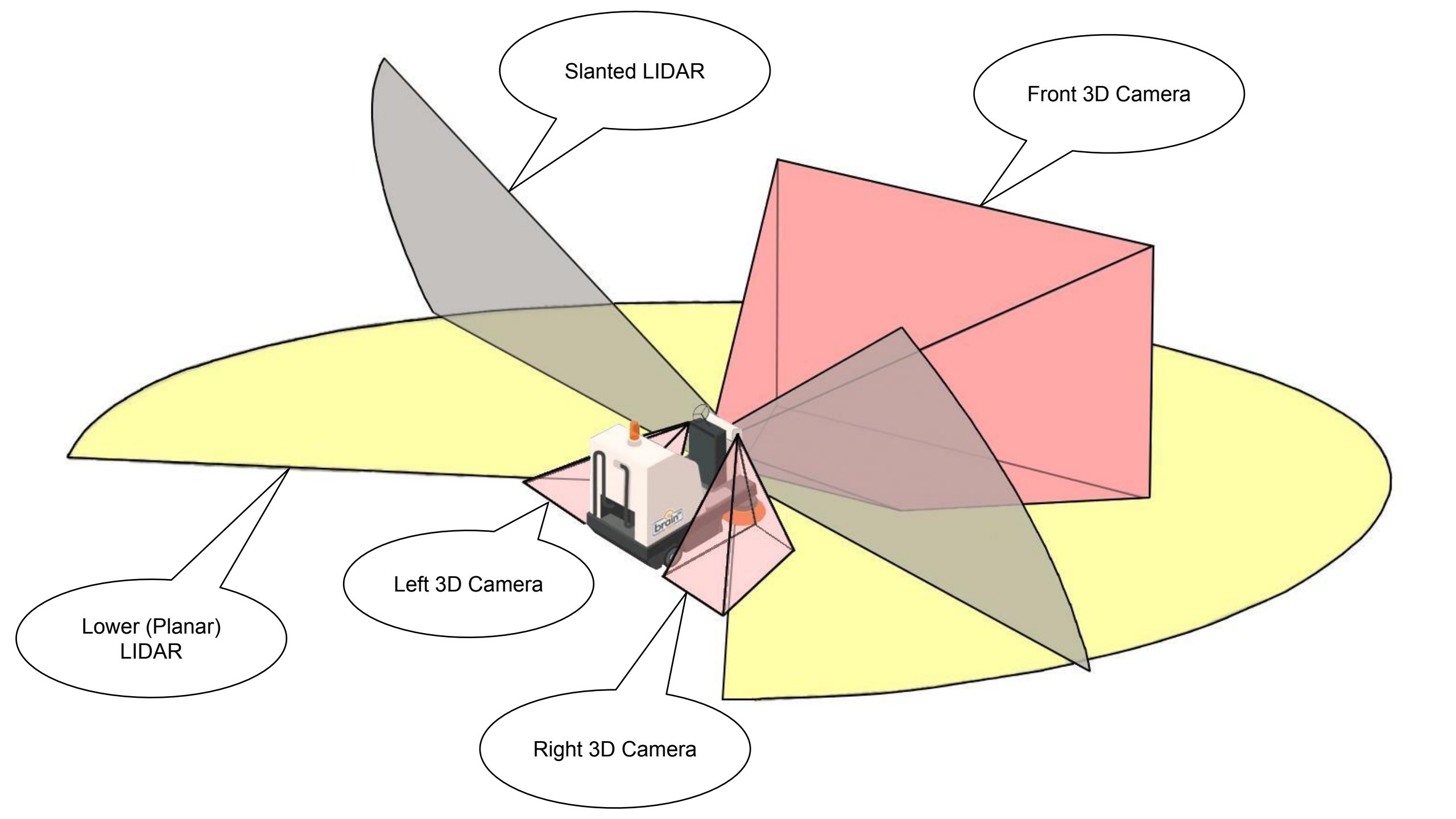

### **Cleaning the Camera & Sensor Lenses**

1 of 1

All LiDAR and Camera lenses must be inspected and cleaned before initiating autonomy

- Use a 500 lumen flashlight (not a cell phone flashlight) to inspect the sensors for dust, debris, water spots, damage
- Only Endust Brand Screen and Electronics Anti-Static Wipes and a clean lint free microfiber cloth may be used to clean the sensor/camera lenses

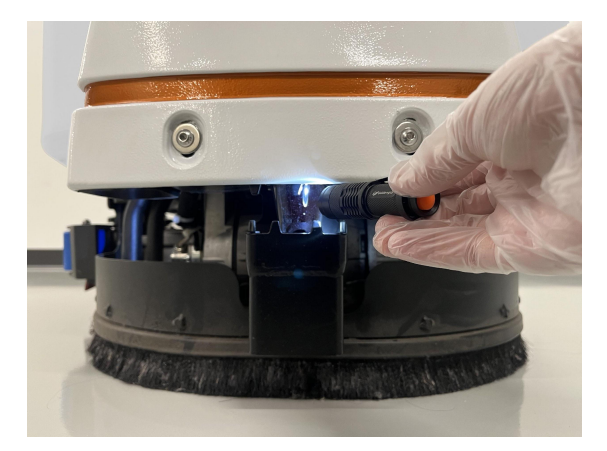

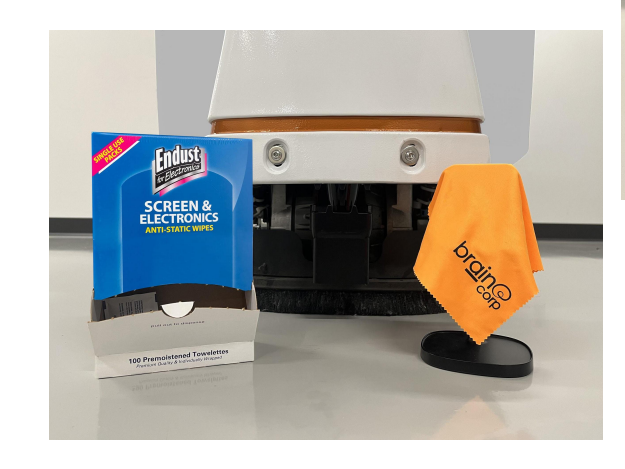

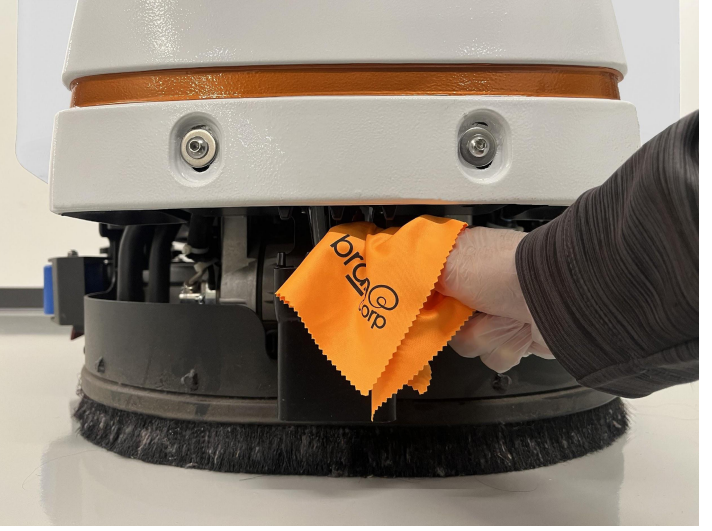

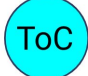

**Powered by Brain**os

### Modem & Antenna

The modem connects to a LTE cellular network with the global antenna.

This connects BCM with the Brain Corporation Cloud network.

Data uploads, usage reports, diagnostic information and software and firmware updates all occur on this connection.

Cloud communication can be impacted by a poor LTE signal

Icons are on the status bar on the UI

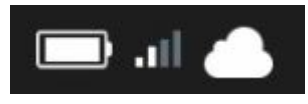

Connected

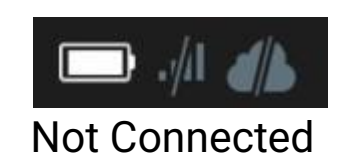

Modem is a USB Device and wired the same as the RGB Cameras Modem MUST BE Properly Isolated from the mounting bracket with SIX Nylon Flange Washers

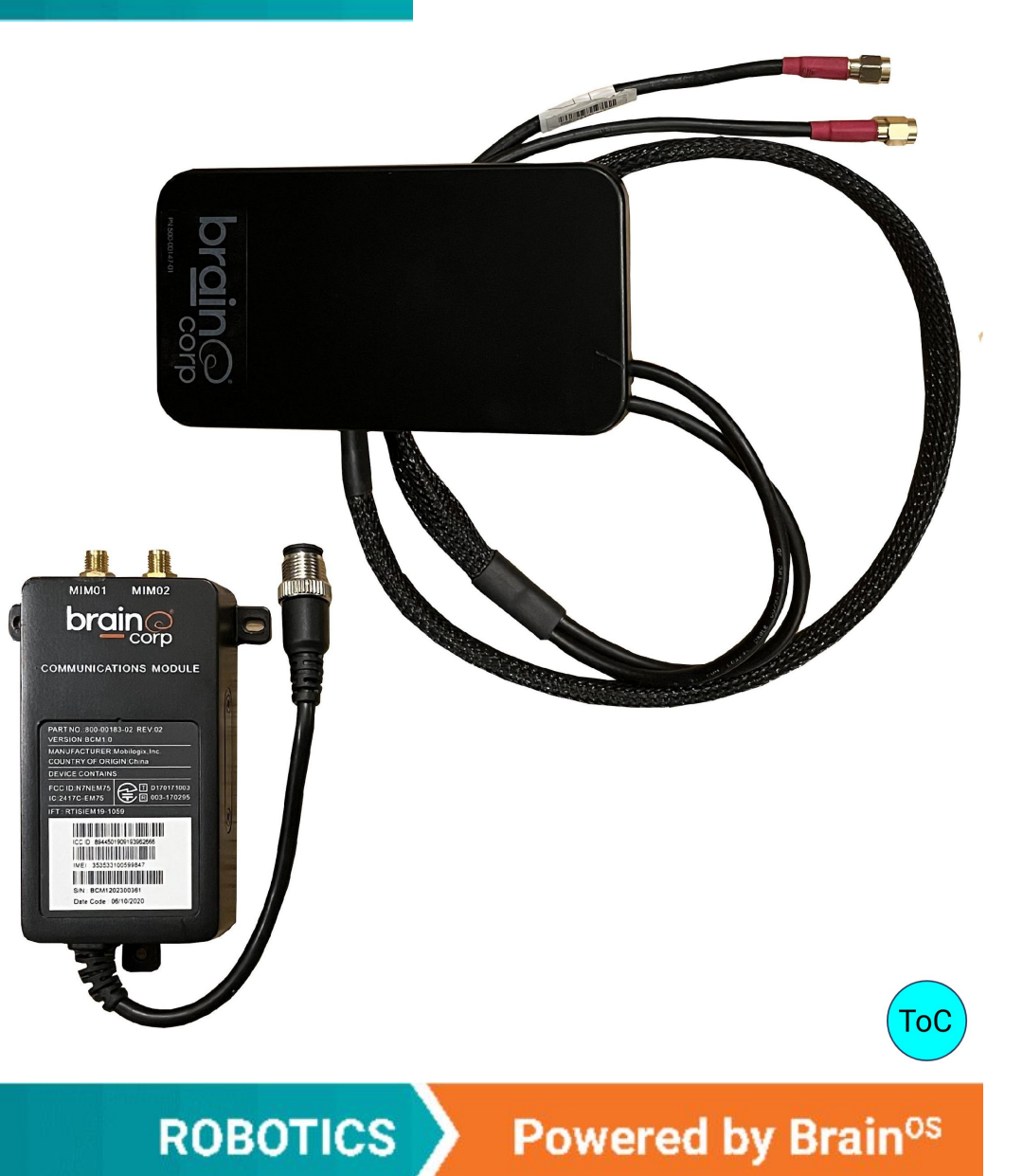

### Modem Troubleshooting

This is a summary of the Modem Troubleshooting Guide for BrainOS, version 8. View the official procedure for additional notes.

#### **Ensuring Proper Connectivity for the Robot**

- 1. **Check Network Reception**: Make sure the robot is in an area with good cellular network reception, typically near a door (like an open loading dock) or in a parking lot away from the building. Avoid testing connectivity in areas with poor cell phone coverage, such as the back of a store or in a basement.
- 2. Perform a Hard Reboot:
  - When the PIN screen appears, check the LTE & Cloud icons in the status bar at the top of the screen:
    - Grayed out and crossed out: No connectivity.
    - Illuminated in White: Connectivity is established.
- 3. To perform a Hard Reboot:
  - 1. Turn off the machine using the key.
  - 2. Wait for the fan noise behind the front InfraRed camera to stop.
  - 3. Open the rear battery cover and disconnect the Red Anderson battery pack connector.
  - 4. Wait approximately 3 minutes, then reconnect the battery pack connector and close the battery cover..
  - 5. Turn the machine back on and wait for the PIN screen to appear.
  - Check Connectivity:
  - If the LTE & Cloud icons are illuminated, verify with Brain Support that the robot is online.
    - Check if any pending uploads are decreasing in number.
  - If the LTE & Cloud icons are grayed out and crossed out, take a picture of the "About" page and submit it to Brain Corp:
    - From the Main Menu, select Settings, then About.
- 4. **Next Steps**: Hardware checks are on the next slide.

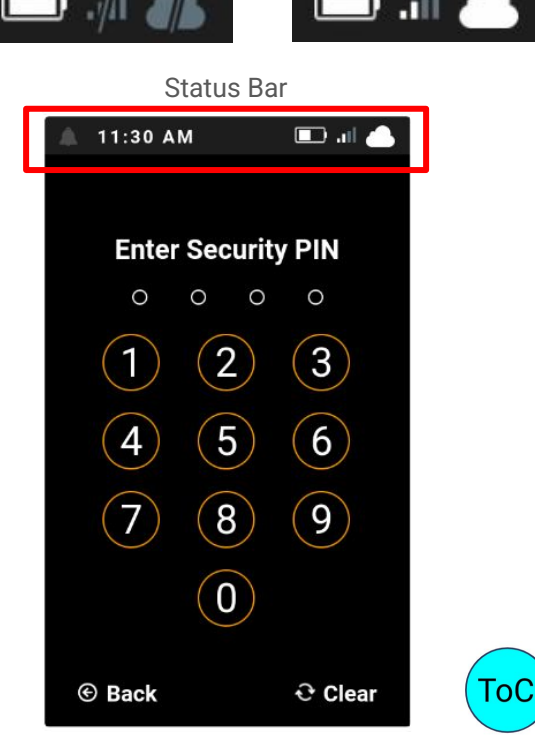

Powered by Brain<sup>os</sup>

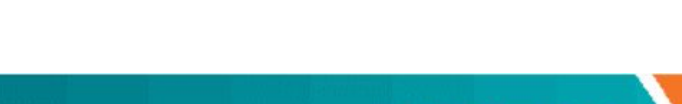

ROBOTICS

### Modem Troubleshooting

- 1. **Remove Covers**:
  - Remove the slanted LiDAR cover and the front cover from the machine.
- 2. Access the Modem:
  - The modem is mounted on a bracket underneath the control panel.
  - Remove the two 1/8" socket button head screws and pull the modem and bracket out.
- 3. Check Modem Mounting:
  - Ensure the modem is mounted on the bracket with **six** nylon shoulder washers—**three** on each side of the bracket.
- 4. Inspect Modem and Connections:
  - The modem has three connectors: two antenna connections and one M12 connector with a knurled nut.
  - Inspect the modem and connectors for any physical issues such as damage, pinched, or loose cable connections.
  - Verify that the ICCID number on the modem label matches the ICCID number on the "About" page.
- 5. Reconnect the Modem:
  - Connect the modem's M12 connector to the left-side 2D camera's M12 connector after the robot is fully booted up..
- 6. Check Connectivity:
  - Wait approximately 5 minutes to see if the modem connects by observing the icons on the Status Bar of the touchscreen.
  - While waiting, check for voltage across pins 2 & 4 on the Modem's M12 female connector.
    - Refer to the picture to locate pins 2 and 4 (with the connector key positioned at 6 o'clock).
  - The voltage across pins 2 and 4 should be approximately 5VDC when the machine is fully booted up.

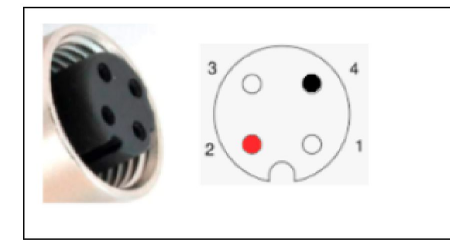

socket button head screws

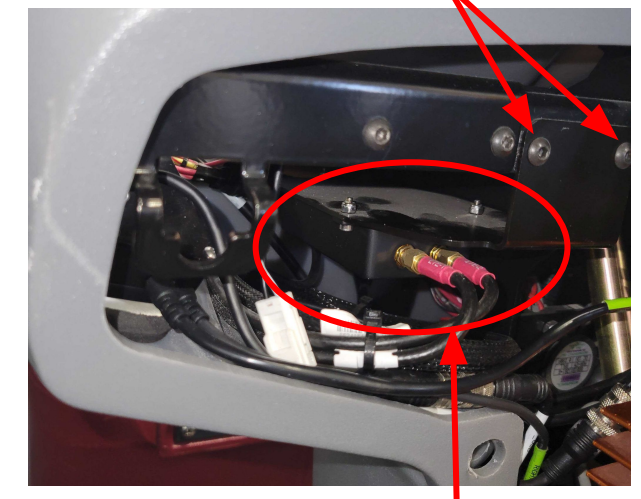

Modem

Powered by Brain<sup>os</sup>

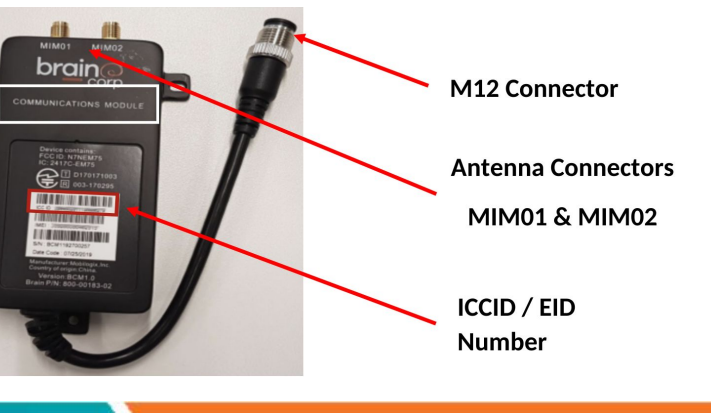

3 of 3

### **Kinetek Controller**

This is the Vehicle Control Unit or VCU or just Kinetek.

The KCCA0237 Kinetek Controller provides control of all base machine functions. Provides variable speed control and regenerative braking for the traction drive motor, and a current limit for the vacuum and brush drive motors.

The Kinetek has over current protection, short-circuit protection and over/under voltage protection. It also provides self-testing, continuous diagnostics and can flash an error code with its single red power LED.

Uses CAN communication between the VIB and BCM. These are the only 3 devices on the Can Bus - the BCM, VIB, and Kinetek.

The Kinetek has a specific Battery Type Parameter and must be used with that Battery type.

Minuteman only uses two different battery types in the RoboScrub20 MM p/n 748526 - CONTROLLER, MR20, AGM BATTERY MM p/n 748576 - CONTROLLER, MR20, LITHIUM ION BATTERY

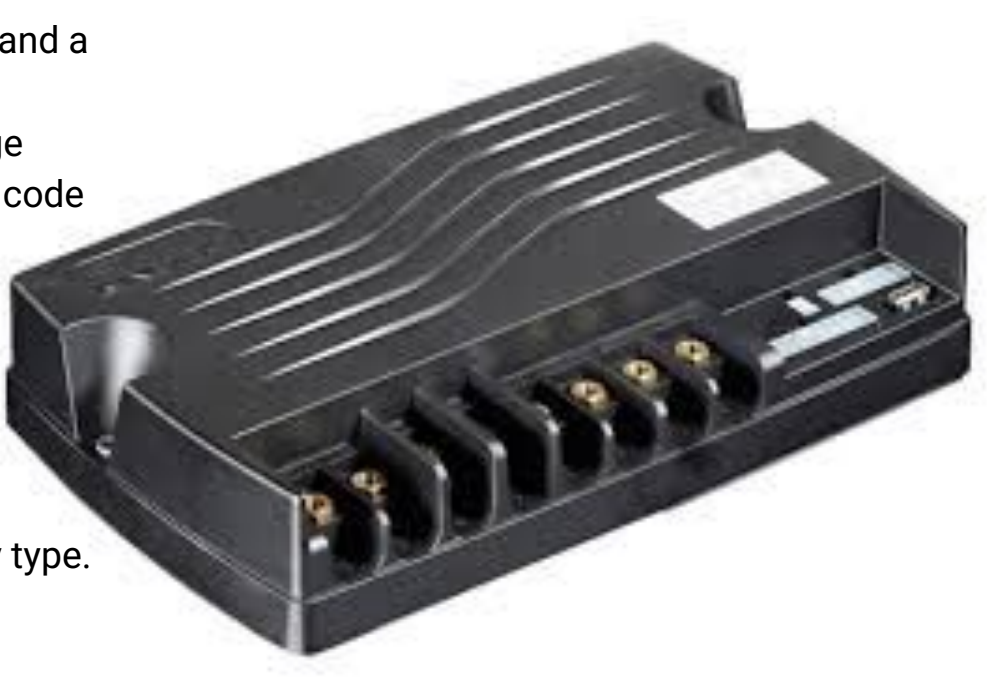

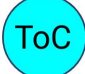

Powered by Brain<sup>os</sup>

1 of 3

### **Kinetek Controller**

The Kinetek is behind the back panel on the back of the RoboScrub 20.

Remove 4, Phillips head screws, 2 each on the left and right sides. The 3 Phillips screws along the bottom only have to be loosened as the bottom of the panel is notched and will lift out of those screws once they're loosened.

There is enough slack in the wiring that the panel will sit in the battery cover once that cover is opened. There aren't any wires to disconnect to remove this panel.

Eight 10 mm Brass Hex Head Bolts: (Left to Right) Traction Drive Motor + and -Battery + and -Brush Drive Motor + and -Vacuum motor + and -

Four Molex Connectors: P1 Brake - 2 wires 29 ohms on the circuit P2 Deck & Squeegee actuator, seat switch, water valve P3 Key Switch, clean & dirty water level switches, forward & reverse switch P4 CAN Communication - 3 wires

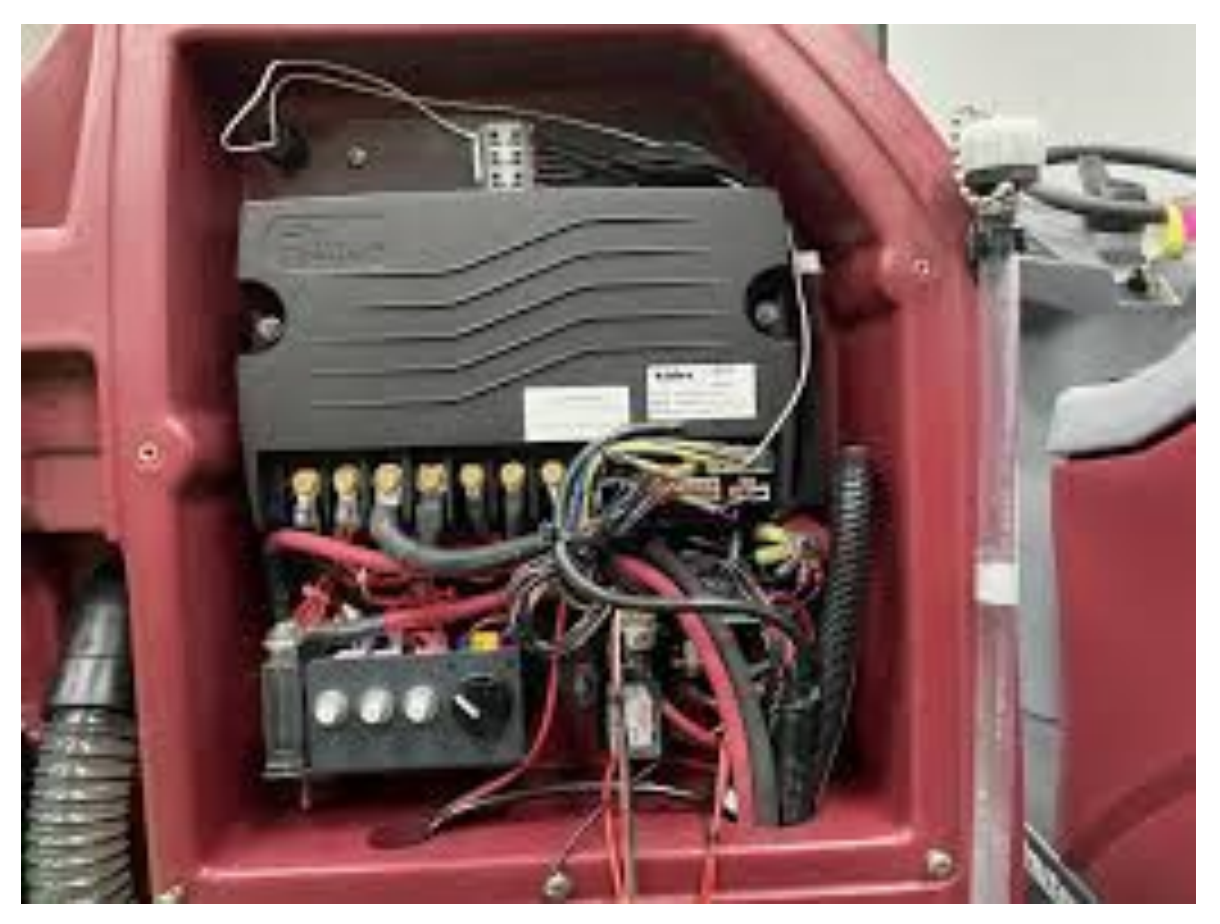

ROBOTICS

Powered by Brain<sup>os</sup>

### **Kinetek Controller**

When the Kinetek controller software detects an error condition, it will shut down the operation of the controller and provide a visual indication of the error code via the red LED, flashing in a Hexadecimal format.

The red LED is located above the P4 connector, recessed above the lock of the connector. It is difficult to located when not illuminated.

The Hexadecimal system is a 16 digit number representation of numbers 0 to 9 and letters A to F. In other words, the first 9 numbers or digits are represented as numbers while the next 6 digits, 10 to 15, are represented by the letters A to F.

When in a error state, the Red LED will flash a series of Long and Short flashes. Count the number of Long and Short flashes to get the error code.

Error codes are described in the Kinetek Controller Operator's Manual starting on page 34.

| Decimal     | 0 | 1 | 2 | 3 | 4 | 5 | 6 | 7 | 8 | 9 | 10 | 11 | 12 | 13 | 14 | 15 |
|-------------|---|---|---|---|---|---|---|---|---|---|----|----|----|----|----|----|
| Hexadecimal | 0 | 1 | 2 | 3 | 4 | 5 | 6 | 7 | 8 | 9 | A  | В  | С  | D  | Е  | F  |

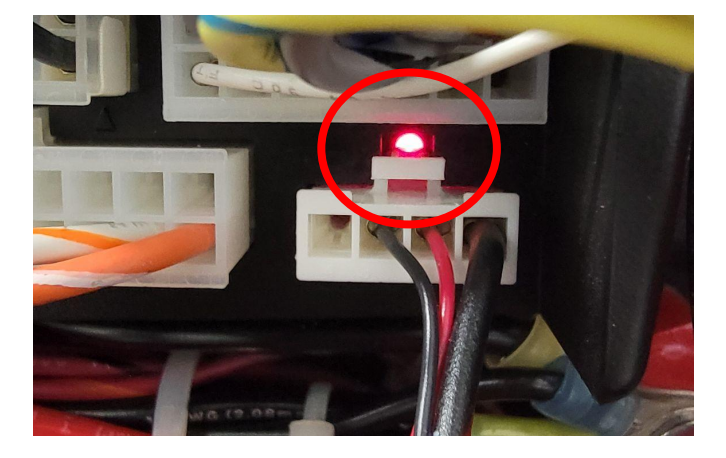

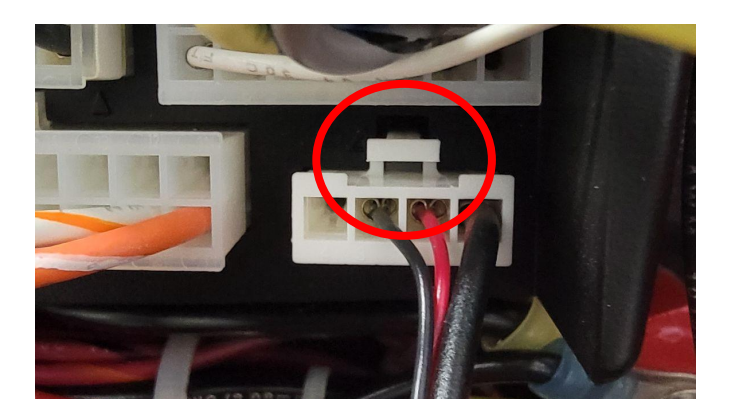

Powered by Brain<sup>os</sup>

ROBOTICS

### **VIB - Vehicle Interface Board**

Located under the Control Panel

This is the module that the BCM uses to communicate with the Vehicle Control Unit, VCU or Kinetek.

- Manages the vehicle LED control panel.
  - Horn
  - Recovery Tank Full Indicator
  - Solution Tank Full Indicator
  - Solution Flow Control
  - One-Touch Button
  - Vacuum Button
  - Forward/Reverse Directional Button

This board is usually replaced with the Control Panel Assembly, if necessary; not individually.

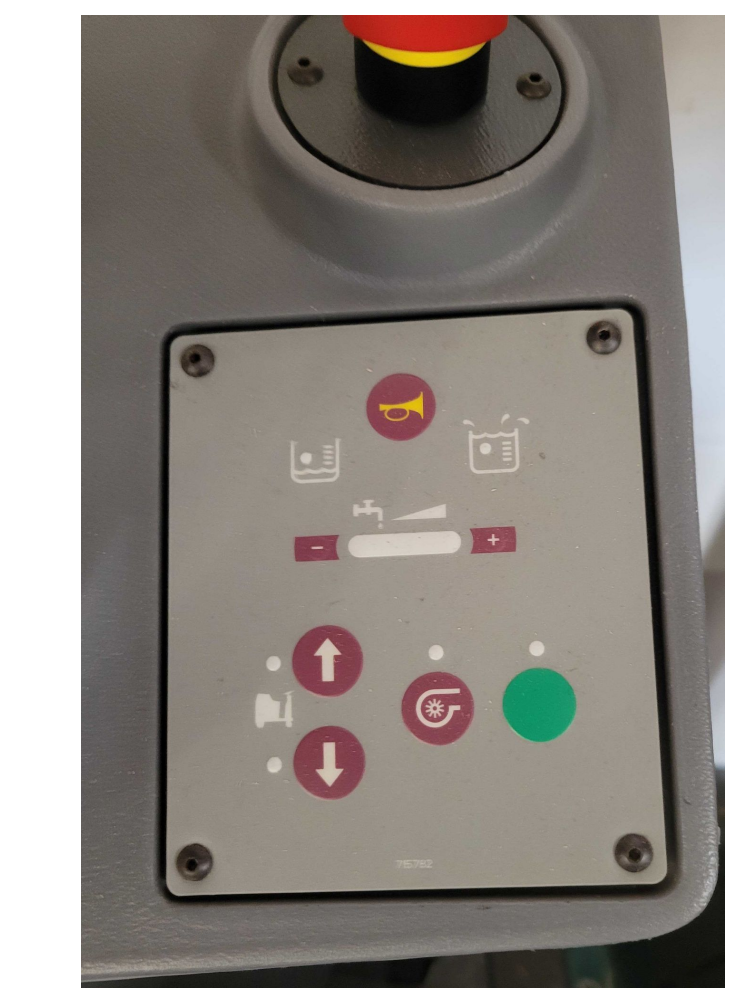

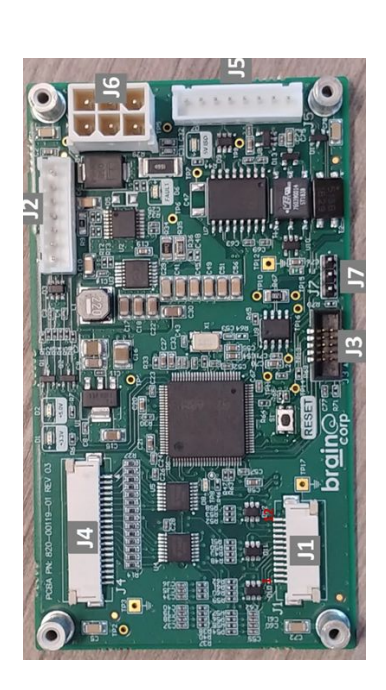

**Powered by Brain**os

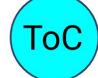

ROBOTICS

### **E-Stop Switches**

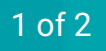

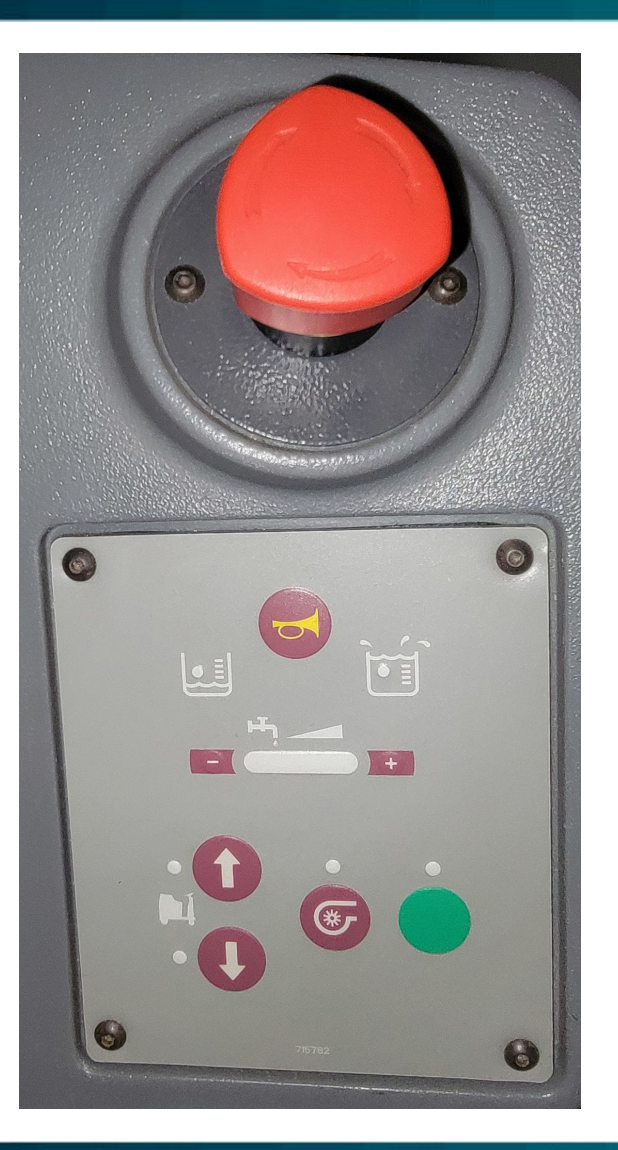

There are two E-Stop switches on Roboscrub 20, one located at the front of the machine by the Control Panel and one at the back of the machine by the Beacon.

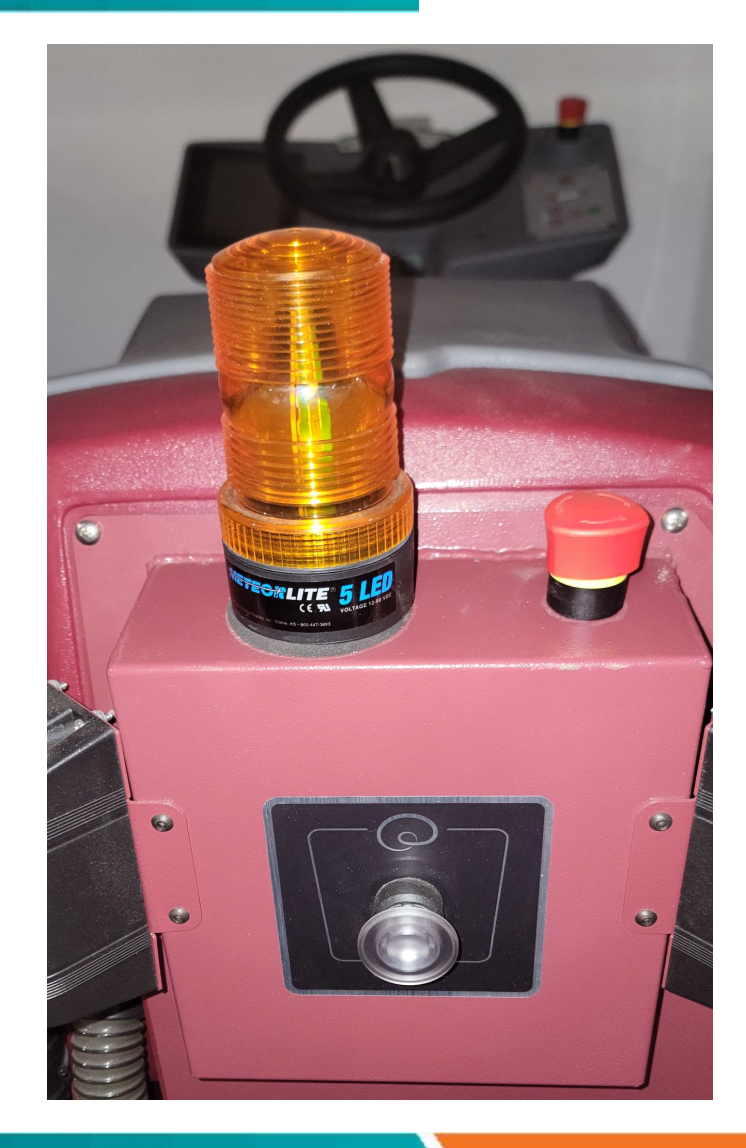

ROBOTICS

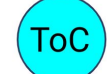

Powered by Brain<sup>os</sup>

www.braincorp.com | Brain Corporation proprietary and confidential

### **E-Stop Circuit**

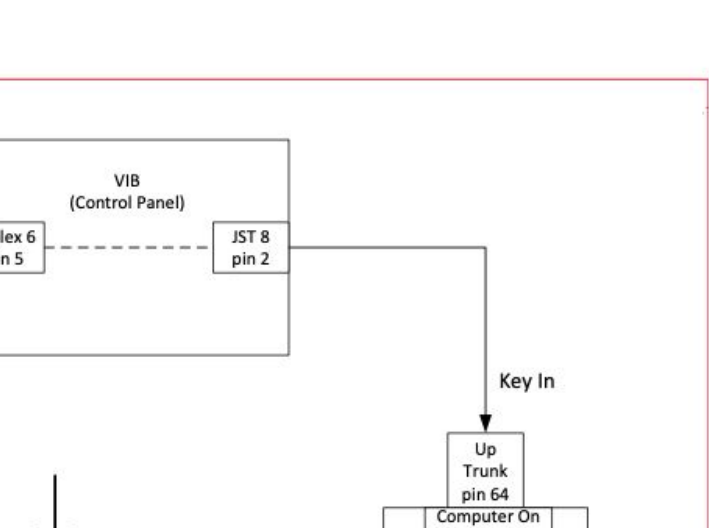

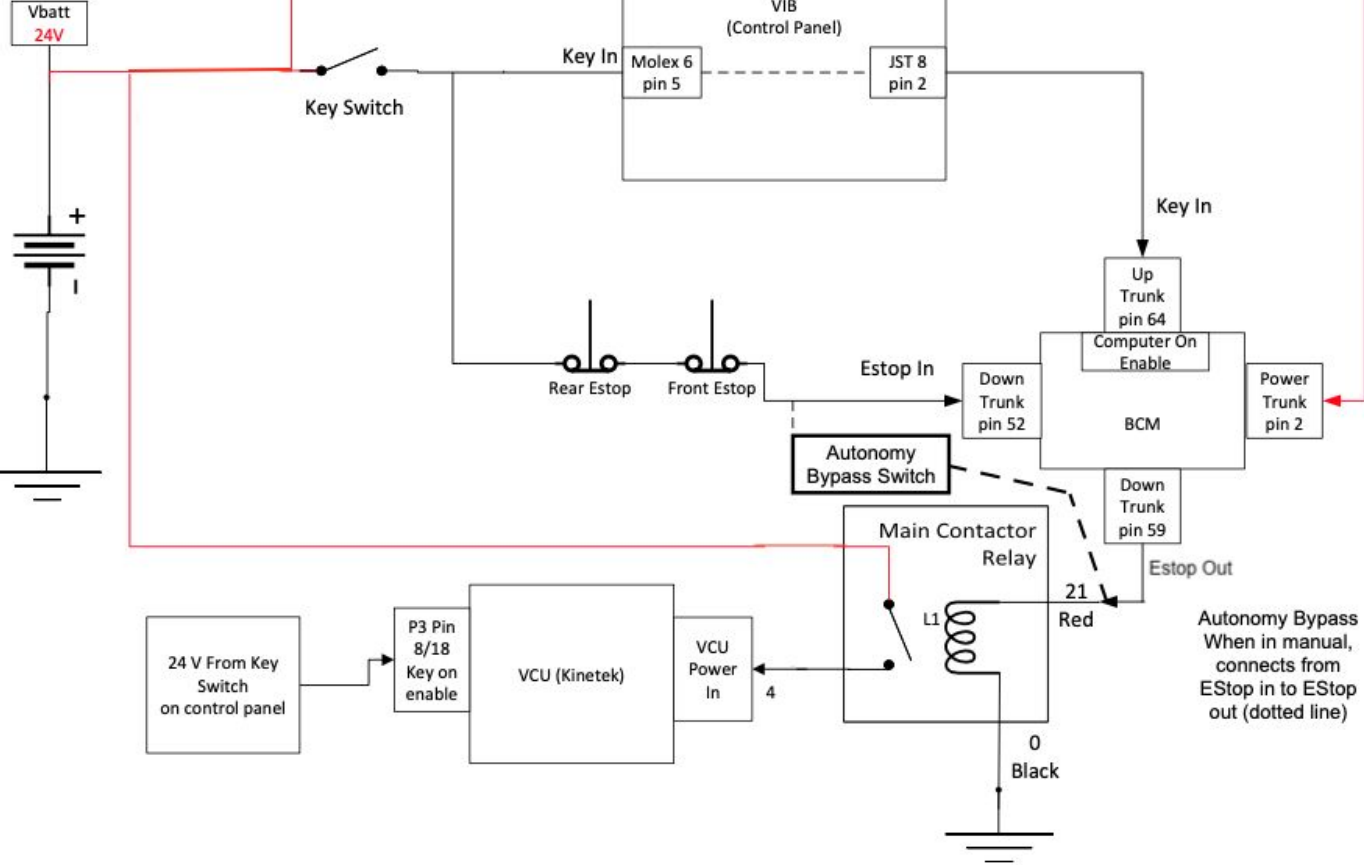

2 of 2

ROBOTICS

Powered by Brain<sup>os</sup>

The Start/Pause Button is located on the back of the RoboScrub20

This Button is used to:

- Start an Autonomous Route
- Pause an Autonomous Route
- Resume an Autonomous Route

After a Home Marker is read, an autonomous route is selected and RUN is pressed on the UI, the Start/Pause Button will be illuminated.

Press the Button to start the autonomous route.

During autonomous route running, the button can be pressed to pause the route.

After pausing the autonomous route, the button can be pressed again to resume the autonomous route.

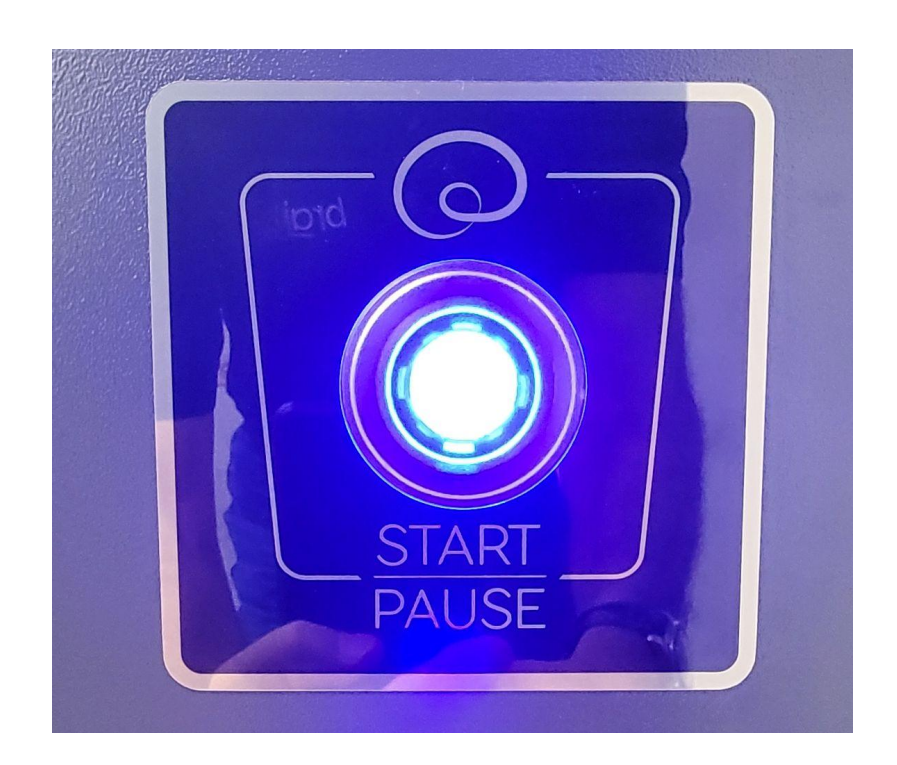

1 of 1

ROBOTICS

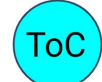

Powered by Brain<sup>os</sup>

The Home Marker defines the origin point for the robot or Homing Localization for autonomous usage. This marker is read only by the right side 2D RGB camera.

A Home Marker is a unique code identifier that the robot scans to determine its current physical location and any autonomous routes that have been saved to that specific Home Marker.

The machine is designed to work with up to 10 Home Markers, numbered from 1 to 10.

Each Home Marker can store up to 12 routes for a total of 120 routes.

Home Markers are used to establish the start and end points of cleaning routes. The number of Home Markers needed may vary, depending on the size of the space where the machine will be operating in robotic mode.

Home Markers must be permanently installed, the bottom of the Home Marker being 41 inches from the floor.

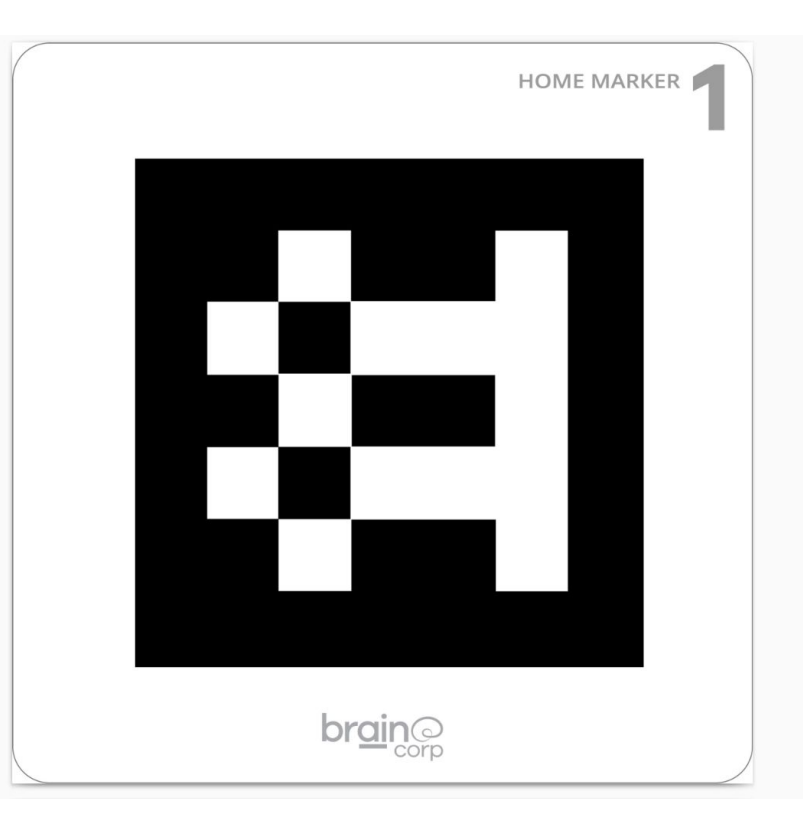

Powered by Brain<sup>os</sup>

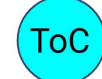

ROBOTICS

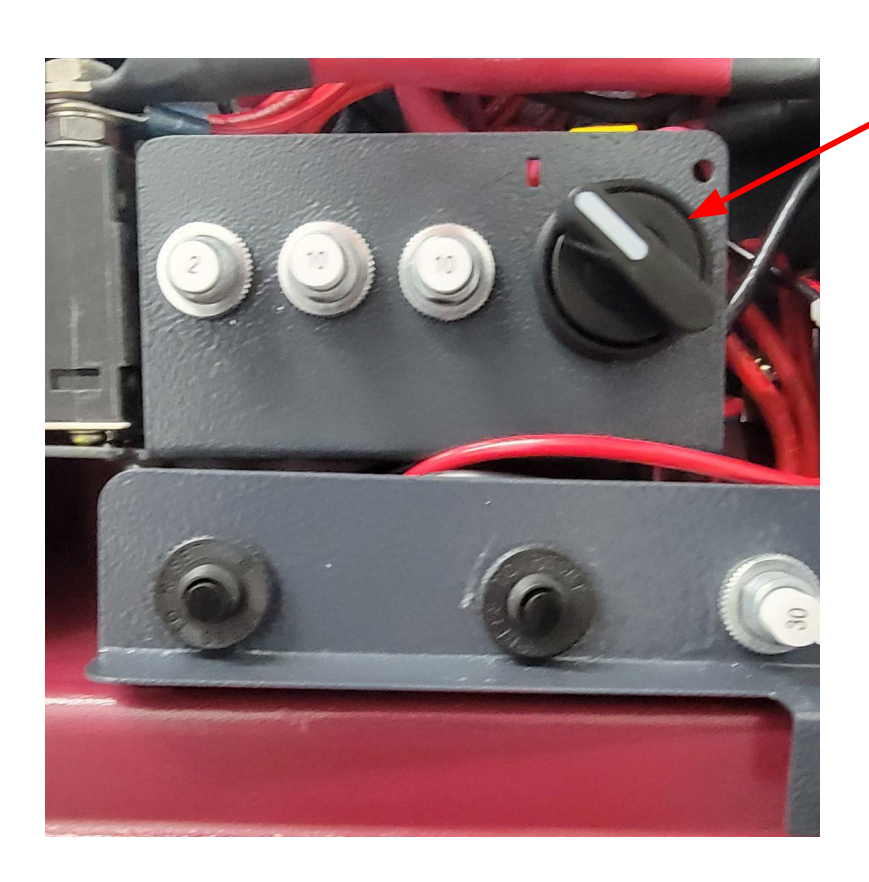

AMR Switch shown in the ON position

The AMR (Autonomous Mobile Robot) Switch is located behind the back panel, below the Kinetek controller, on a bracket with three breaker switches.

ROBOTICS

1 of 1

Turning the AMR Switch clockwise will turn off the BCM and the entire Autonomous Navigation System.

This is useful in diagnosing base machine issues.

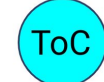

**Powered by Brain**os

### LiDAR Beam Alignment Kit

#### 1 of 1

#### • Field Calibration Kit: Brain part number 800-00282-01

- $\circ$  IR viewer
- 3 Tape measures (> 2 meters)
- 3 Targets with graduations at 14, 17 and 20 cm
- for the lower Lidar and graduations for the slanted Lidar

Also need Electrical Tape (to shield front IFM Camera IR light)

- 4 Steps to Lower & Upper Lidar Calibration:
  - Align the Beam to specifications
  - Reset the Lidar
  - Collect Data Two, 10 or 5 minute long maps
  - Calibrate the Lidar

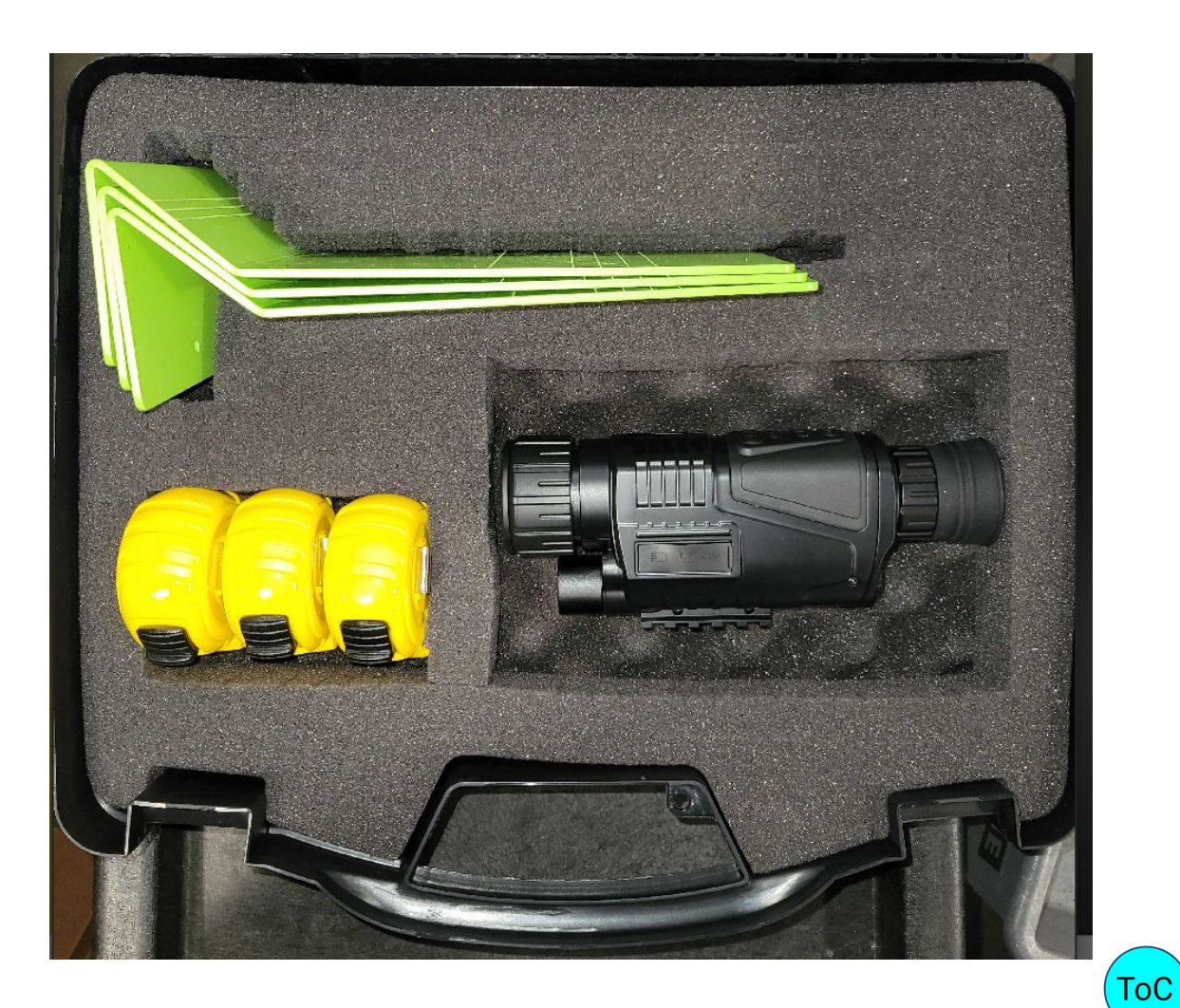

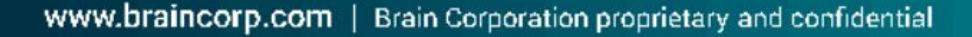

ROBOTICS

**Powered by Brain**os

### Lower LiDAR Calibration - Field

- Set up each of the three Targets 2 Meters in front of and 2 Meters to each side of the Lower Lidar
- Block the Front IFM Camera IR Light
- Using an IR Viewer, Align the Front and Side Beam Height
  - Front Beam Height MUST BE 17 to 20 cm
  - Sides Bean Height a minimum of 14 cm but **LEVEL**
- Snug the hold down screws and re-check for proper beam alignment
- In the Service Calibration Menu, Reset the Lower LiDAR
- Create and Save TWO new maps, 10 minutes in length
- Back to the Service Calibration Menu, Calibrate the lower LiDAR
- Power Cycle the Robot when directed.

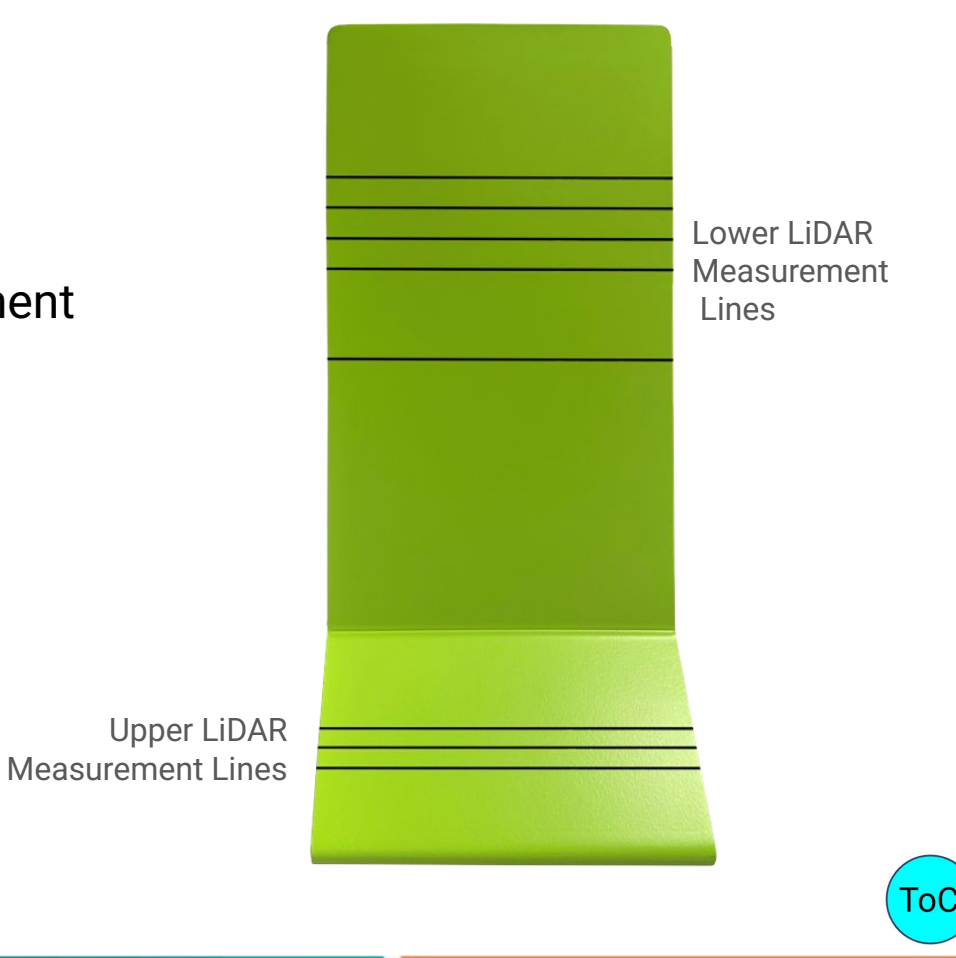

Powered by Brain<sup>os</sup>

### Lower LiDAR Beam Alignment - Field

2 of 3

ROBOTICS

**Powered by Brain**os

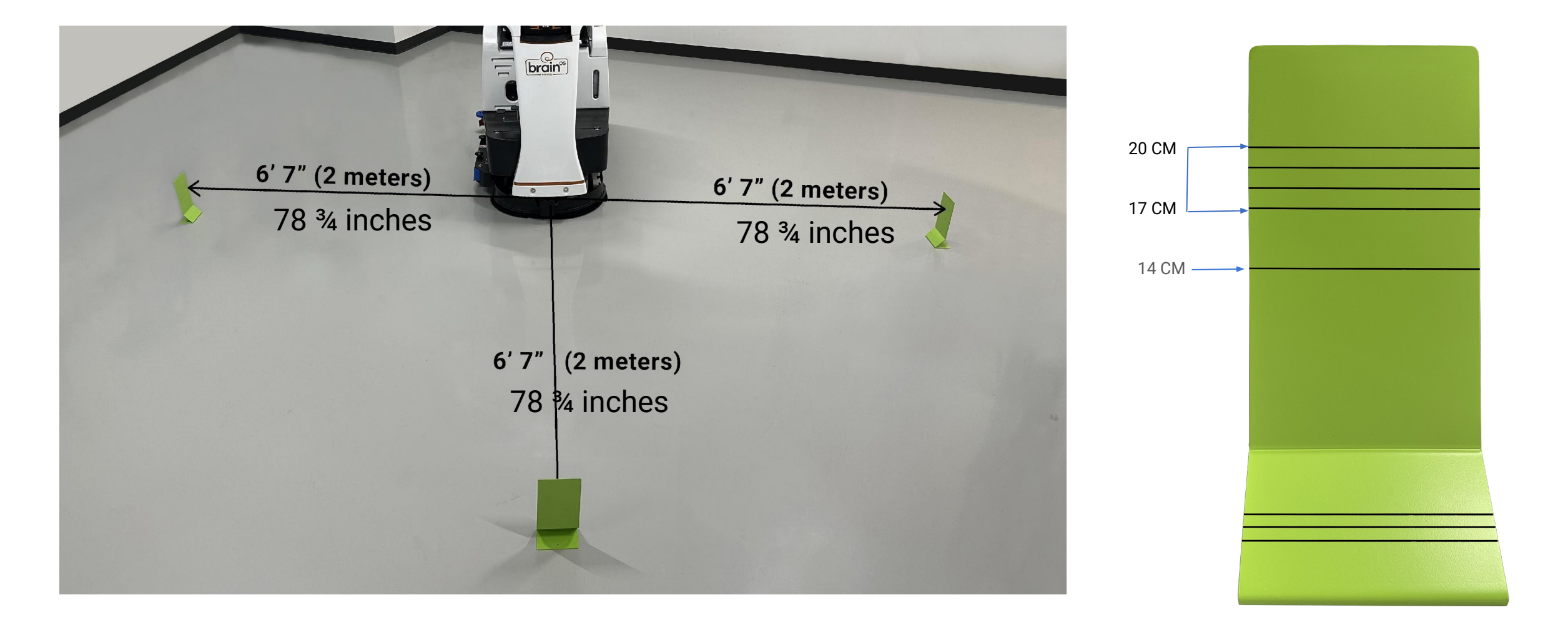

### Lower LiDAR Beam Alignment

beam adjustment.

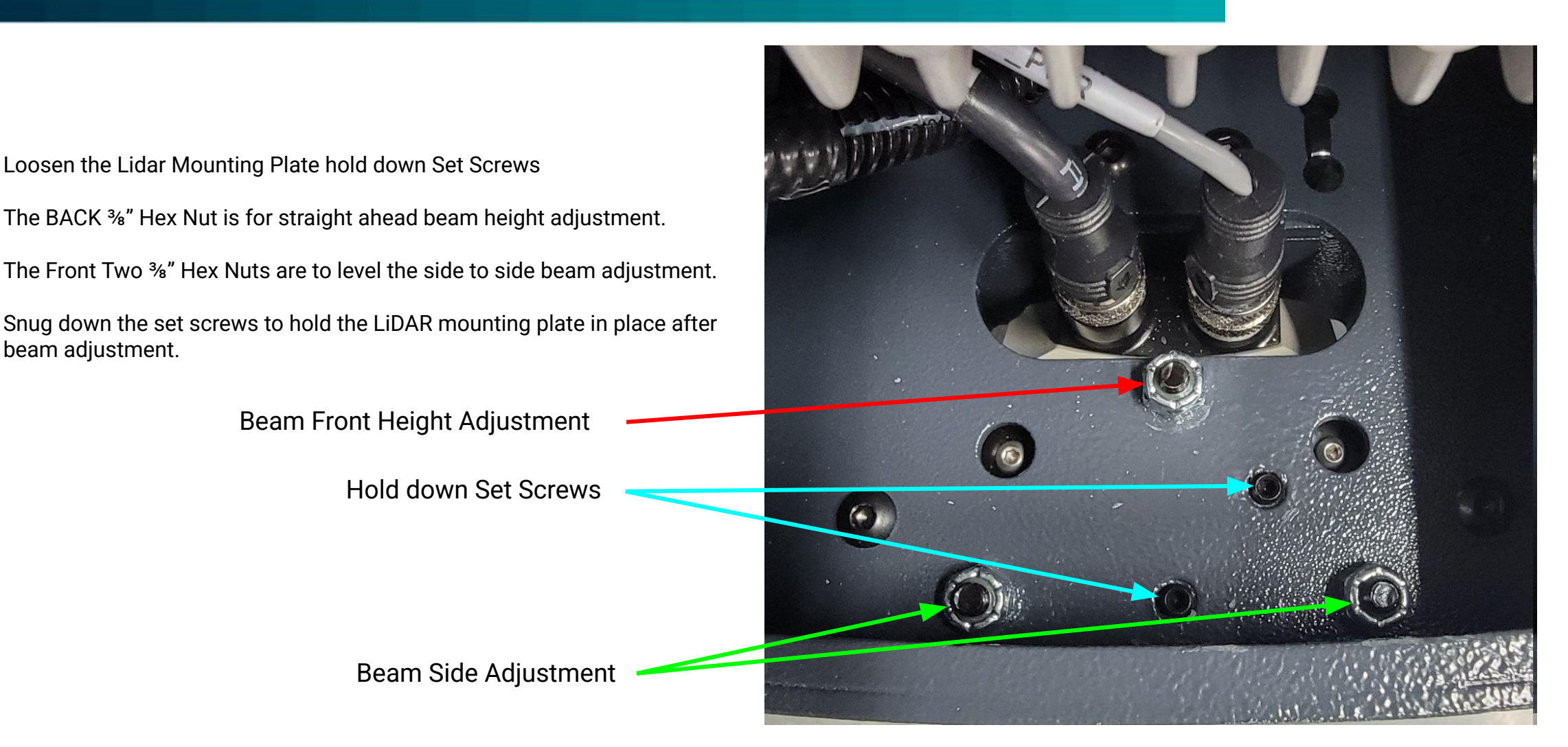

3 of 3

ROBOTICS

Powered by Brain<sup>os</sup>

### **Upper/Slanted LiDAR Calibration**

- Set up 2 Targets:
  - 203cm/80in from the center of the Rear Axle and 30cm/12in to each side

Upper LiDAR Beam must be aligned within

these lines on the calibration targets

- Block the Front IFM Camera IR Light
- Block the Lower LiDAR beam
- Using an IR Viewer, Align the Beam
- Snug the hold down screws and re-check for proper beam alignment
- In the Service Calibration Menu, Reset the Slanted LiDAR
- Create and Save Two new maps, each 5 minutes in length
- Back in the Service Calibration Menu, Calibrate the Slanted LiDAR
- Power Cycle the Robot when directed.

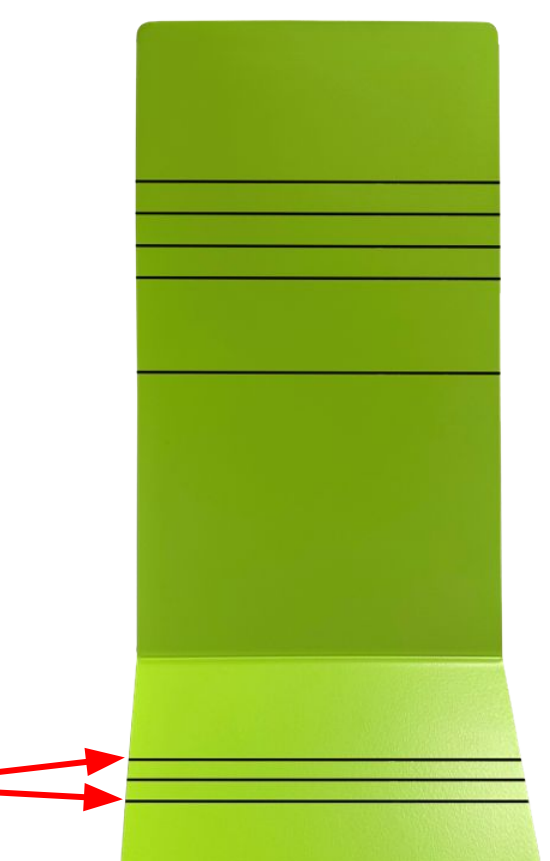

1 of 4

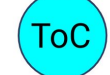

Powered by Brain<sup>os</sup>

### **Upper/Slanted LiDAR Beam Alignment**

30cm 30cm LIDAR Scan 12 in 12 in Plane Alignment LIDAR Targets (x2) Placement 203.5 cm X 80 in Tape Measure Figure 8: LIDAR scan plane target alignments

NOTE: If the Brain Targets are not available, mark the floor at 200cm/78.75in. The Slanted LiDAR beam can then be adjusted to this mark.

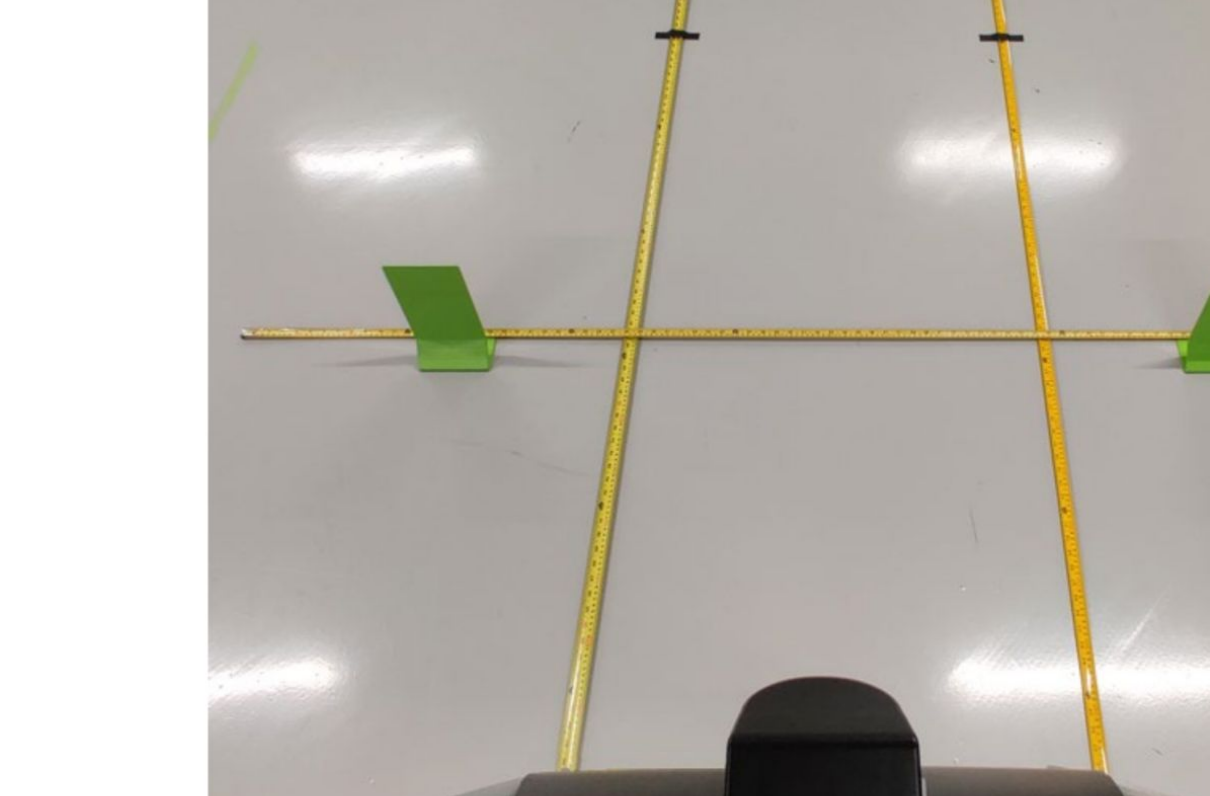

#### 2 of 4

www.braincorp.com | Brain Corporation proprietary and confidential

ROBOTICS

**Powered by Brain**os

### **Upper/Slanted LiDAR Calibration**

Loosen the Lidar Mounting Plate hold down Set Screws

The Top 3/8" Hex Nut is for straight ahead beam height adjustment.

The Bottom Two 3/8" Hex Nuts are for side to side or level beam adjustment.

Snug down the set screws to hold the LiDAR mounting plate in place after beam adjustment.

Beam Front Adjustment Hold down Set Screws Beam Side Adjustment

3 of 4

ROBOTICS

Powered by Brain<sup>os</sup>

### **Upper/Slanted LiDAR Calibration**

#### 4 of 4

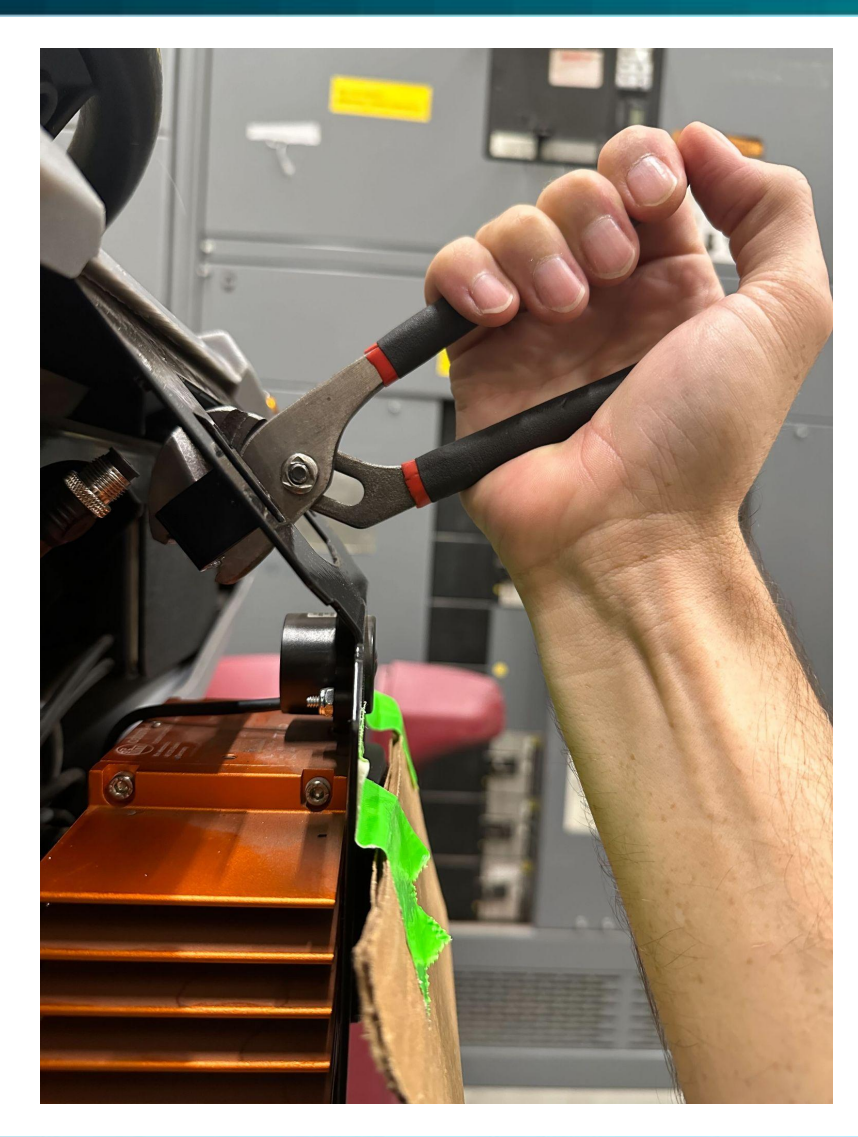

Adjusting the Slanted LiDAR Beam on RoboScrubs (Without SLAB)

For RoboScrubs that don't have the Slanted LiDAR Adjustable Bracket (SLAB):

ROBOTICS

**Powered by Brain**os

- 1. Manual Adjustment:
  - The **mounting bracket** can be carefully bent by hand to align the Slanted LiDAR beam properly.
- 2. Use Caution:
  - The bracket is **delicate** and can be easily over-bent. Adjust slowly and carefully to avoid damage.

### **IR Cameras Calibration**

Follow these steps to replace and recalibrate the IR camera:

#### 1. Install a new IR Camera

- Note: No alignment is needed for the replacement IR camera.
- 2. Recalibration Steps
- 1. Go to:
  - Service  $\rightarrow$  Enter the Service PIN  $\rightarrow$  Select Calibration  $\rightarrow$  Choose which camera Left, Right or Front 3D Camera Then select Teach Route.
- 2. Teach and save a new route:
  - Create a new **5-minute route**.
- 3. Continue with calibration:
  - Service → Enter the Service PIN → Select Calibration → Choose that specific camera again to calibrate.
- 3. Calibration Times
  - Front IFM Camera: Takes approximately 18 minutes.
  - Side IFM Cameras: Take approximately 8 minutes.

#### 4. Final Step

• Perform a **power cycle** on the robot after a successful calibration.

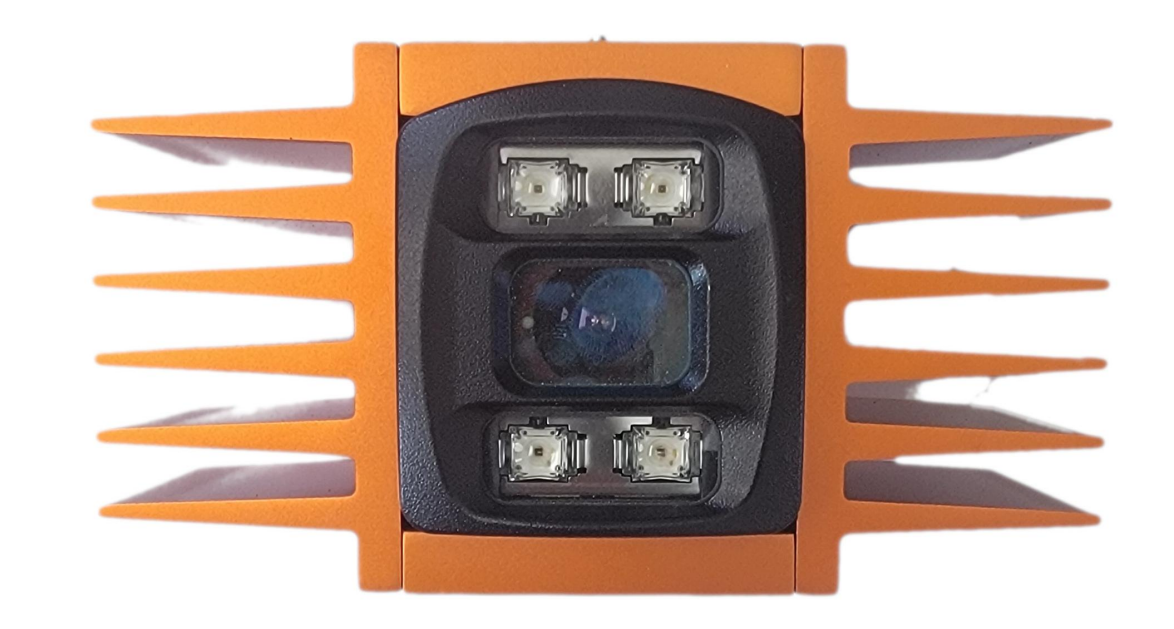

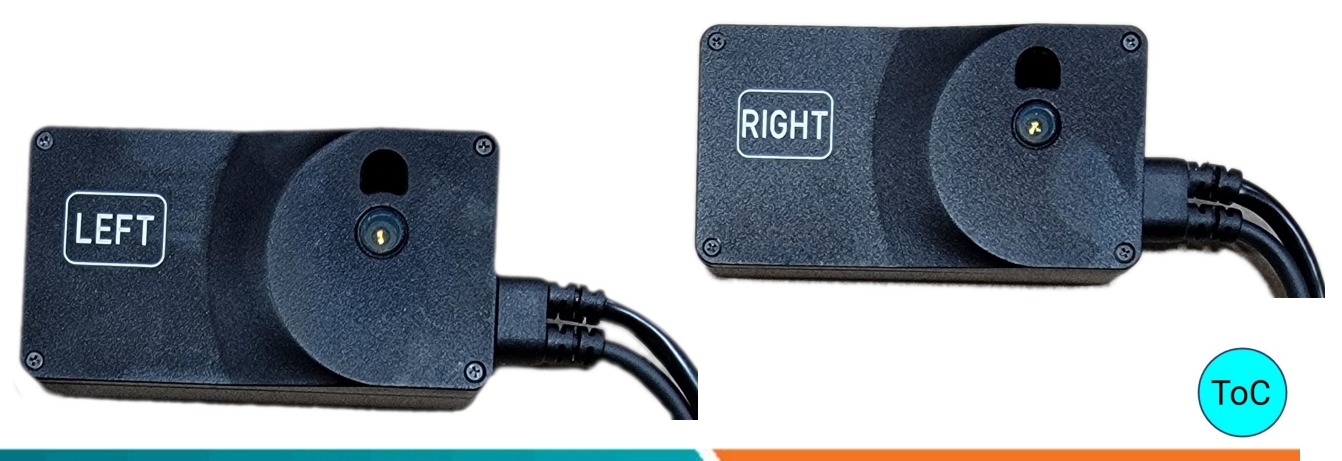

ROBOTICS

**Powered by Brain**os

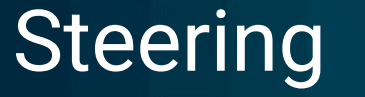

#### For Diagnosis:

From the Home Screen select **Settings** - **Service** - enter Service PIN - **Diagnostics** - **Steering Angle**. Drive the machine in a straight line. The Green Steering Angle Indicator line should track perfectly straight ahead. If there's any variation, a new Steering Calibration is needed.

#### For Calibration:

From the Home Screen select **Settings** - **Service** - enter Service PIN - **Calibration** - **Steering Offset**. Check the 'When Configured' date (4th line down) - press the Click To Swap button - check to make certain that the Calibration Candidate is now present at the top of the screen as the Calibration Configuration and outlined in a Green Rectangle. Power cycle the machine for the swap to take place.

If no candidate configuration is set or if the steering shafts (upper and lower) have been separated for a repair, a new steering calibration candidate will need to be formulated.

Create a new 5 minute long map. The map used for a steering calibration should have:

tight left hand turns tight right hand turns figure 8's long straight runs

The 'When Configured' date should be the date that the steering candidate configuration was created. After installing the candidate configuration, power cycle the machine for the swap to take place.

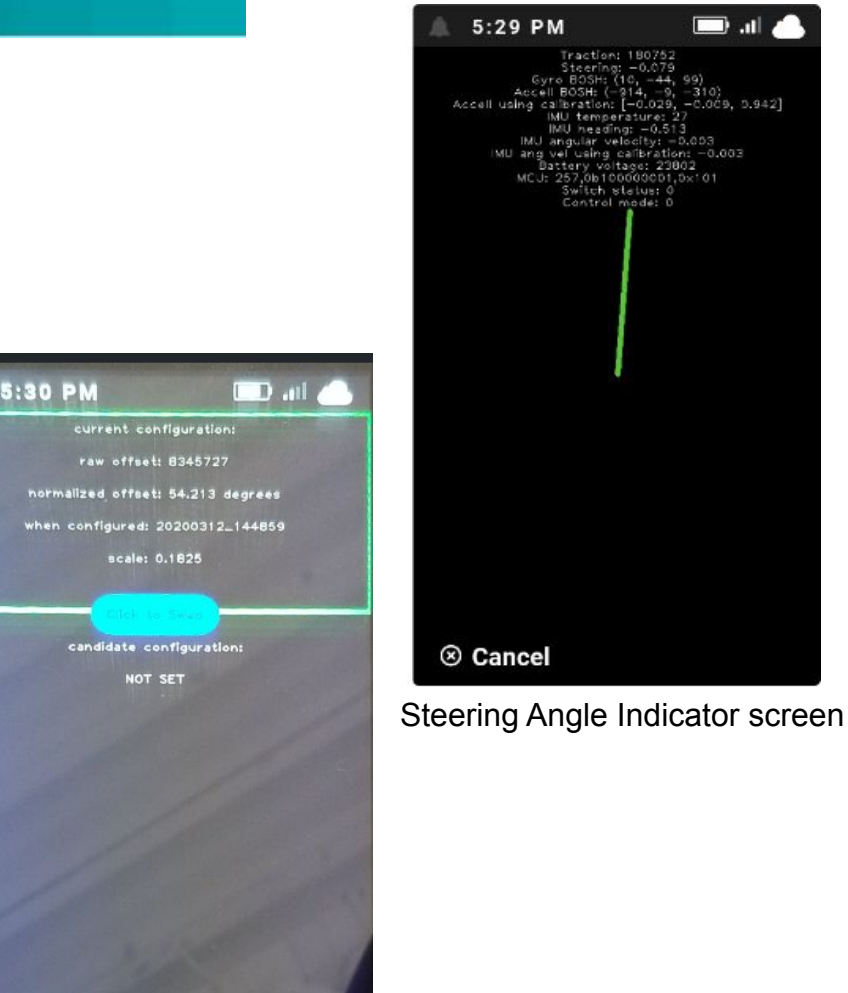

Steering Calibration screen

ROBOTICS

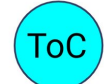

Powered by Brain<sup>os</sup>

### Autonomous Routes

#### Why are you making an autonomous route?

#### 1. Cleaning -

100% coverage; contiguous path Must Start & Finish at the same Home Marker Best to walk/plan the route first

#### 2. Calibrating -

which sensor? Put you Mind's Eye where that sensor is What does it detect or 'See'?

#### 3. Testing -

proving autonomy after service

#### 4. Demonstration Purposes

to show off the BrainOS navigation and obstacle avoidance capabilities

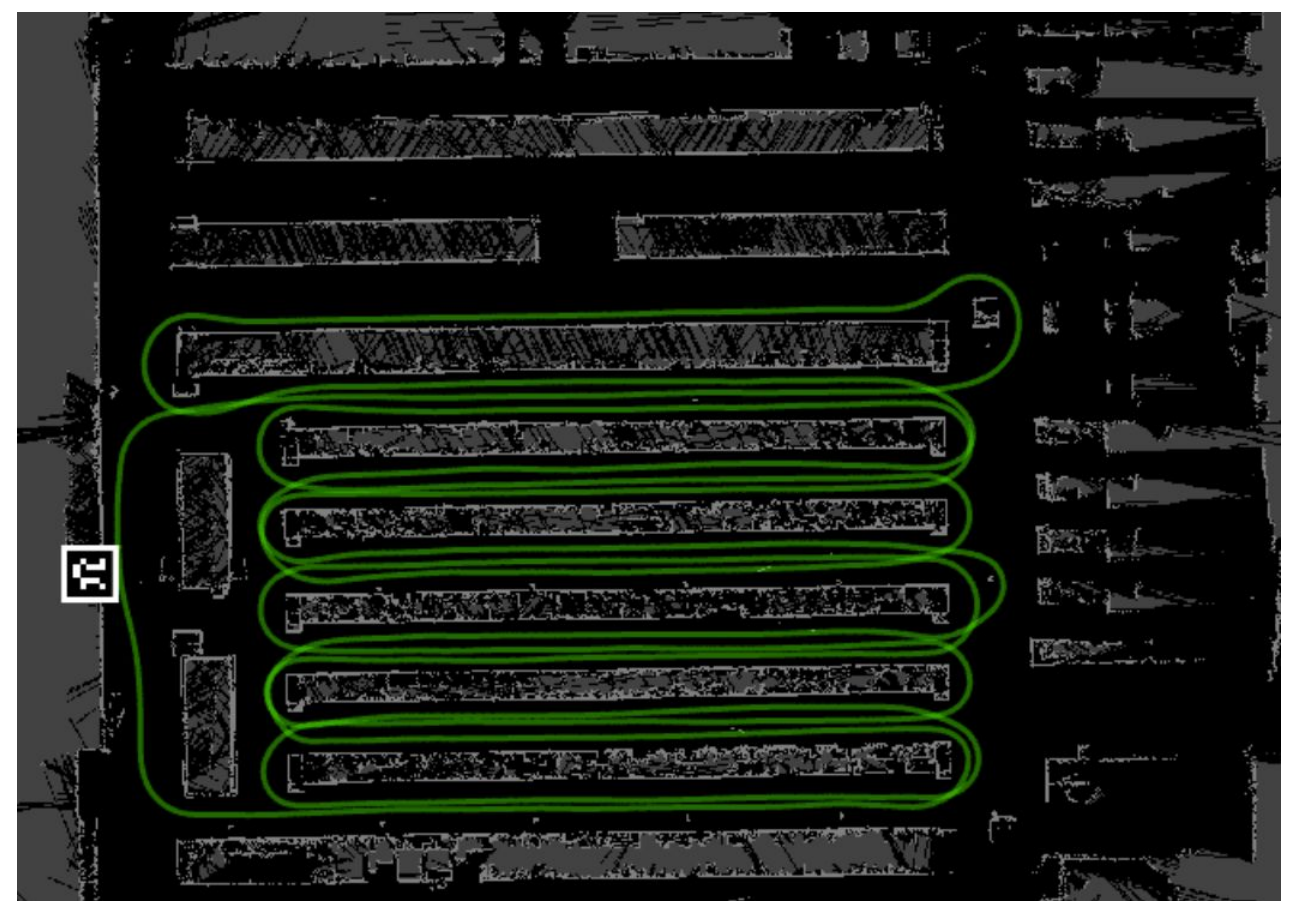

ROBOTICS

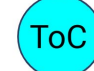

Powered by Brain<sup>os</sup>

### **BCM - Brain Control Module**

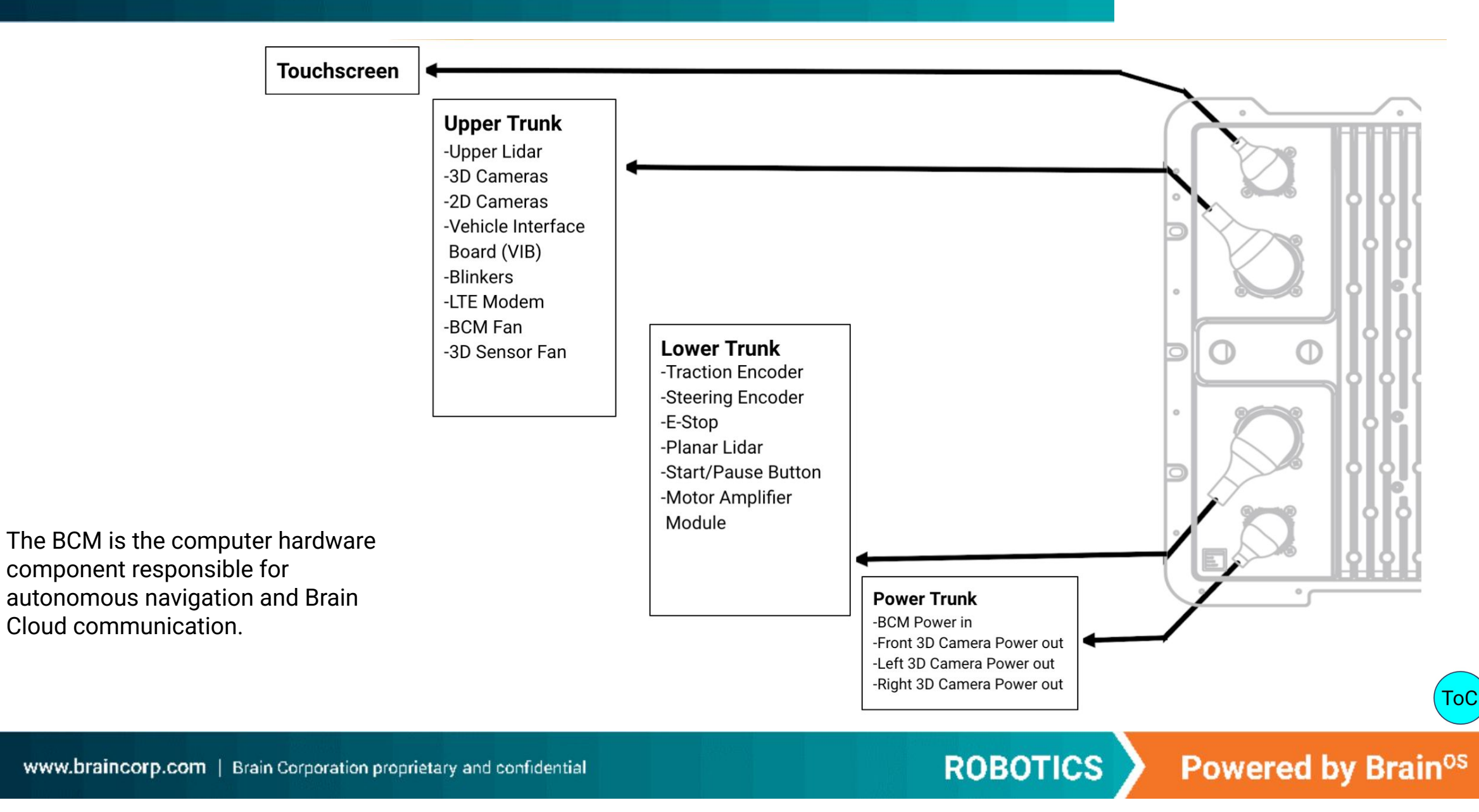

### **BCM - Brain Control Module**

Is 24 vdc available at pins 1 & 2 on the Power Trunk? 24 vdc should always be available to the BCM with the battery pack plugged in and the Key switch off.

BCM is turned On by the Key switch.

BCM turns off at 19 vdc

Remove the Side Access Panel to view the BCM LEDs

With 24 vdc to the BCM and the Key Switch off, one LED should always be illuminated

RGxGGGGGG - BCM has passed all self checks and powered up and should be running. The 3rd LED from the bottom is never illuminated.

The BCM will need to be replaced if 24 vdc is available and one or more LEDs failed to illuminate.

The BCM Must have the Access Port Cover and Seal Installed.

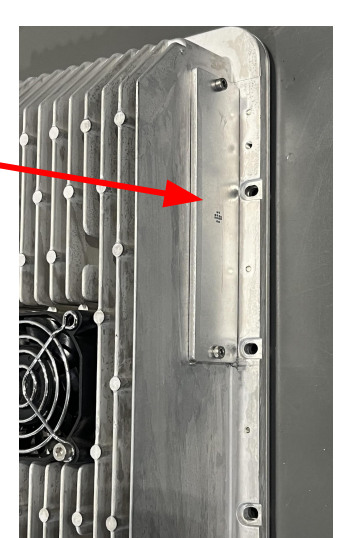

BCM Access Port

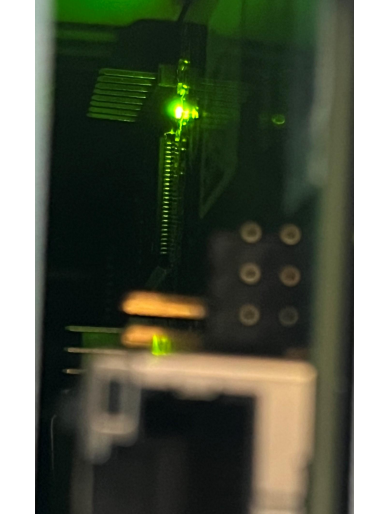

Key Switch Off 1 LED Illuminated

ROBOTICS

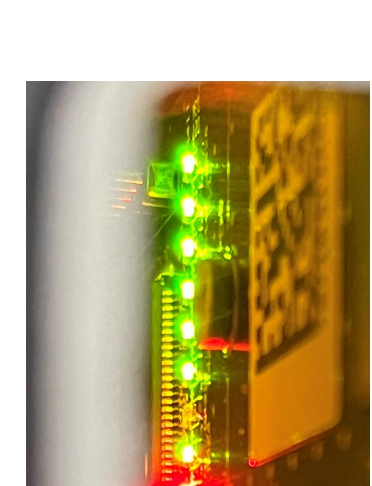

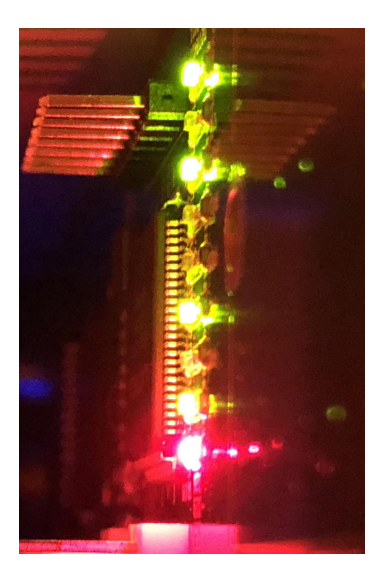

Bad BCM LEDs

Powered by Brain<sup>os</sup>

Good BCM LEDs

### Main and PIN Screens

1:06 PM

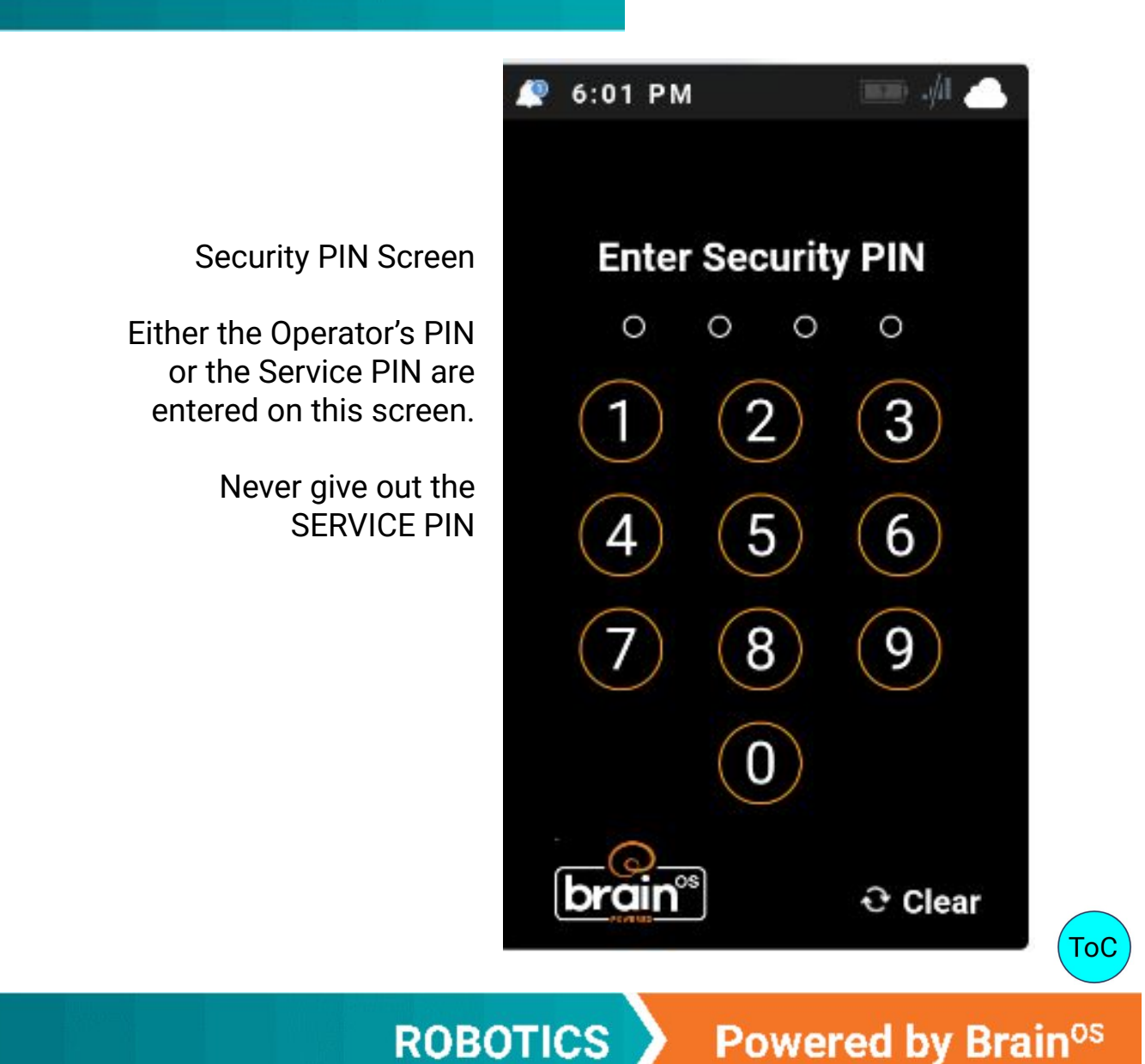

4 Buttons on the Main Screen:

Clean Teach Setings Learn

Clean & Teach will turn on the right side 2D camera.

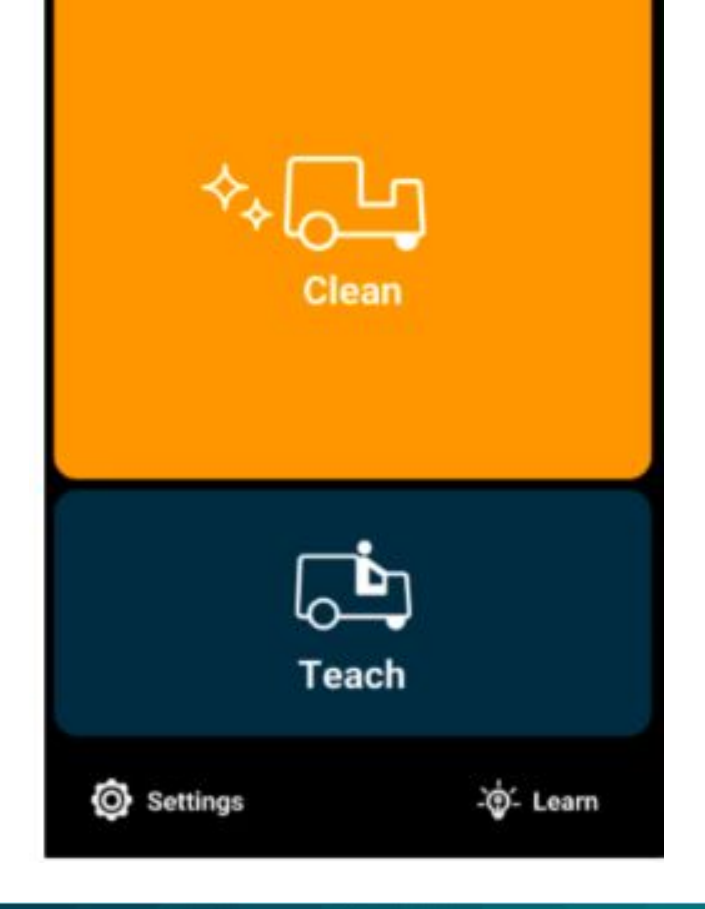

www.braincorp.com | Brain Corporation proprietary and confidential

### Settings Menu - Mobile Alerts

1 of 1

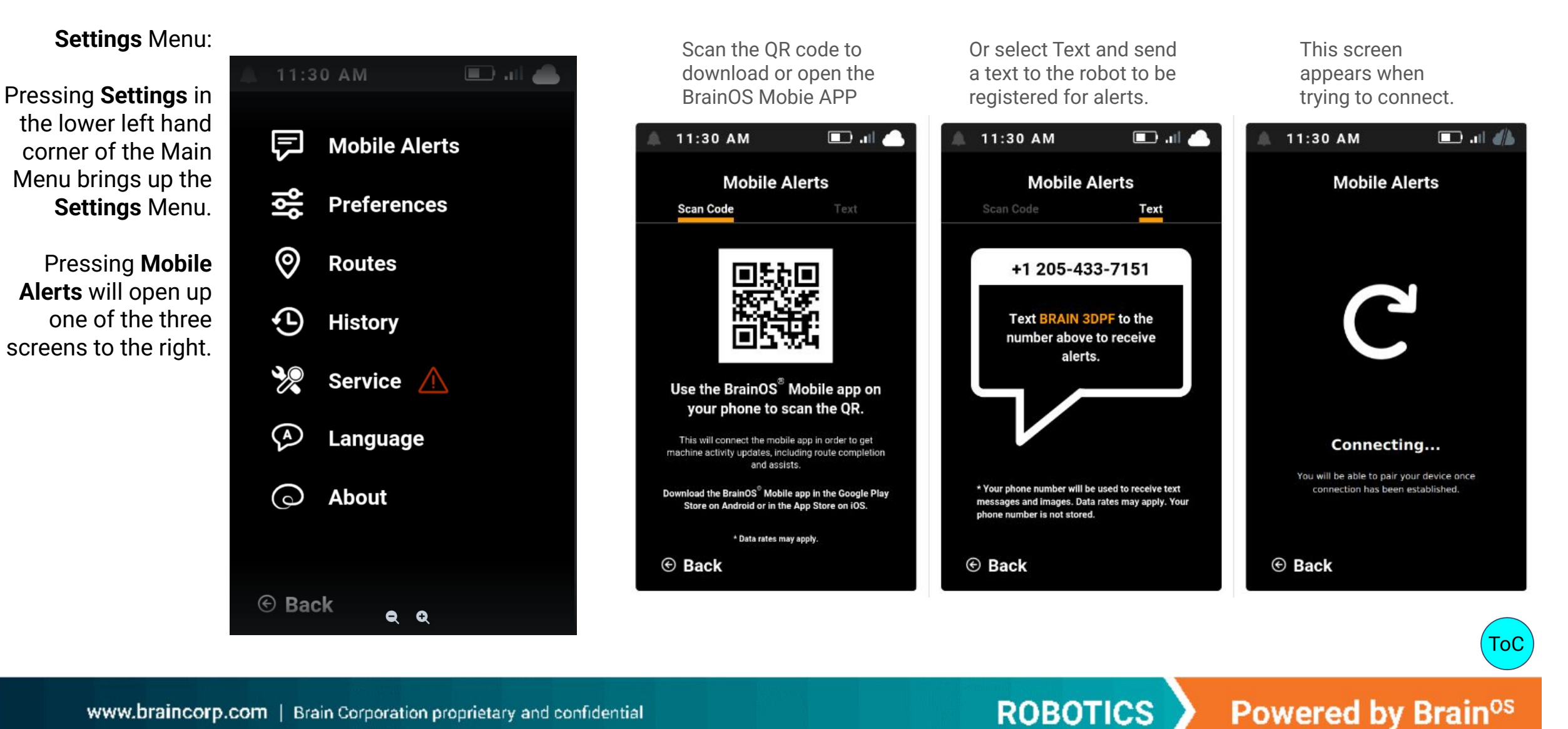

### **Settings Menu - Preferences**

Settings Menu:

Pressing **Settings** in the lower left hand

corner of the Main

Menu brings up the

Pressing **Preferences** 

two screens to the

right.

will open up one of the

Settings Menu.

#### 1 of 1

🔲 .il 🦳

Enable

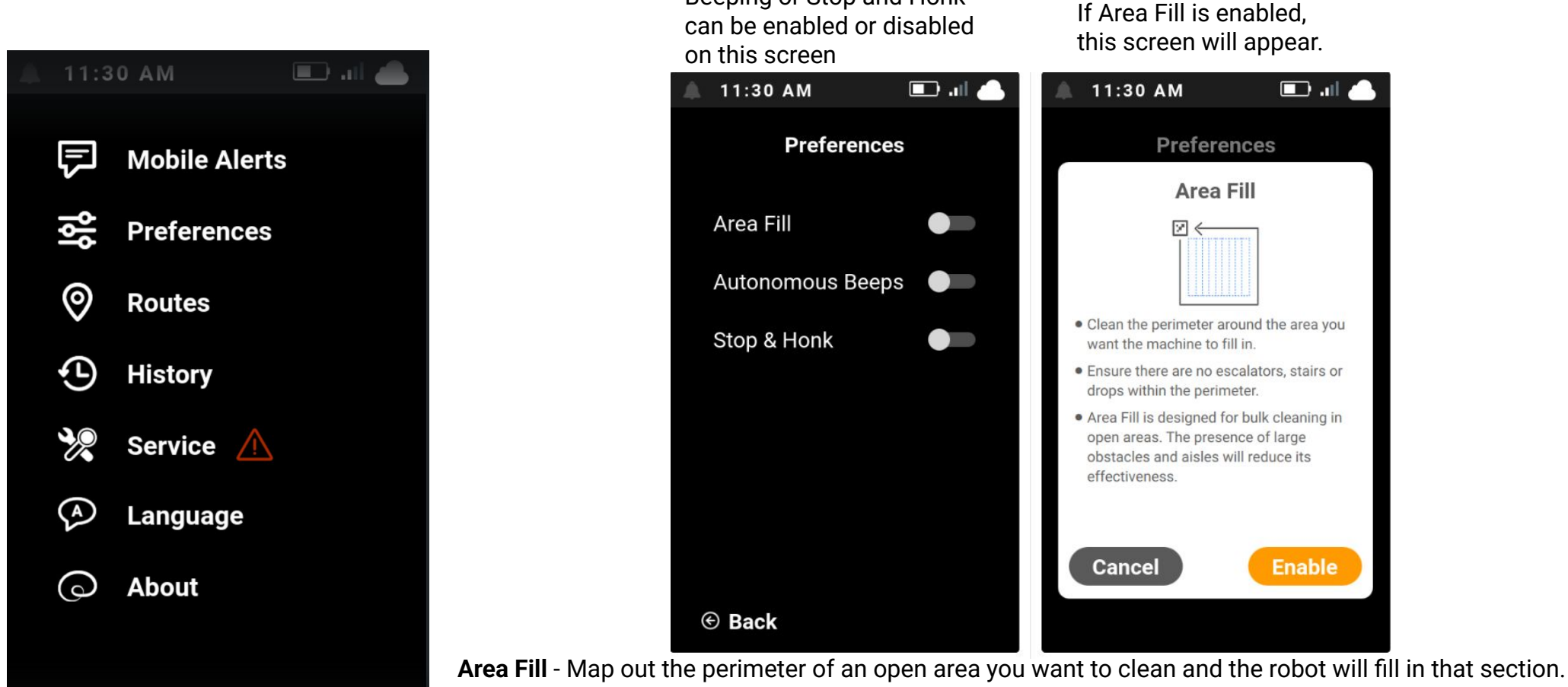

Area Fill, Autonomous Beeping or Stop and Honk

Autonomous Beeps - The robot will sound the horn at each intersection.

Stop & Honk - The robot will stop and each intersection and sound the horn each time this is selected. while creating a cleaning map. Typically for industrial use. ToC

www.braincorp.com | Brain Corporation proprietary and confidential

Q Q

ROBOTICS Powered by Brain<sup>os</sup>

### Settings Menu - About Screen

#### 1 of 1

#### 🔲 .ıl 11:30 AM Settings Menu: 11:30 AM 🔳 III 📥 Machine Pressing **Settings** in About Menu: RIN: BC008W001353NJ the lower left hand Ę **Mobile Alerts** IMEI: corner of the Main Machine Information SIM: Menu brings up the RIN þþ Preferences Settings Menu. Software IMEI 0 Pressing **About** will Routes BrainOS Version: 1.8rc SIM open up the About BrainOS SDK Version: Software Hash: 2fb6302f4 • screen. History Software Information rocd Version: 1.38.5 **Release Notes** Ŷ Service 🛆 **Release Notes** Legal $\langle A \rangle$ Firmware Language Firmware Version: $\bigcirc$ About Legal Back Back Construction Construction QQ

www.braincorp.com | Brain Corporation proprietary and confidential

ROBOTICS

Powered by Brain<sup>os</sup>

ToC

### **Diagnostic Menu under Service**

Planar LiDAR View - invisible zoom in & out buttons, top & center of the screen

Slanted LiDAR View - (jumps around)

Raw Camera Data - invisible buttons on each side of the screen

Side Camera Data - Go/No-Go zones; invisible side buttons

Print Calibration - Calibration Data

Print Parameter Overrides - this an an empty folder

Steering Angle - Green Steering Angle Indicator Line

Control Panel - control panel information

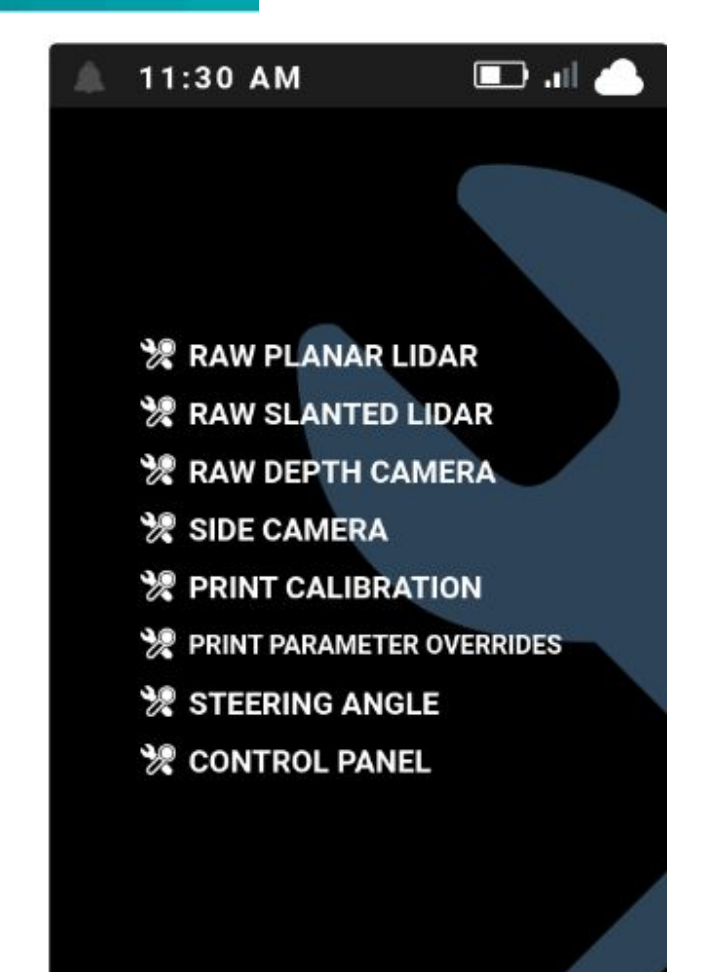

Back
 Back
 Construction
 Construction
 Construction
 Construction
 Construction
 Construction
 Construction
 Construction
 Construction
 Construction
 Construction
 Construction
 Construction
 Construction
 Construction
 Construction
 Construction
 Construction
 Construction
 Construction
 Construction
 Construction
 Construction
 Construction
 Construction
 Construction
 Construction
 Construction
 Construction
 Construction
 Construction
 Construction
 Construction
 Construction
 Construction
 Construction
 Construction
 Construction
 Construction
 Construction
 Construction
 Construction
 Construction
 Construction
 Construction
 Construction
 Construction
 Construction
 Construction
 Construction
 Construction
 Construction
 Construction
 Construction
 Construction
 Construction
 Construction
 Construction
 Construction
 Construction
 Construction
 Construction
 Construction
 Construction
 Construction
 Construction
 Construction
 Construction
 Construction
 Construction
 Construction
 Construction
 Construction
 Construction
 Construction
 Construction
 Construction
 Construction
 Construction
 Construction
 Construction
 Construction
 Construction
 Construction
 Construction
 Construction
 Construction
 Construction
 Construction
 Construction
 Construction
 Construction
 Construction
 Construction
 Construction
 Construction
 Construction
 Construction
 Construction
 Construction
 Construction
 Construction
 Construction
 Construction
 Construction
 Construction
 Construction
 Construction
 Construction
 Construction
 Construction
 Construction
 Construction
 Construction
 Construction
 Constructin
 Construction
 Construction
 Construction

ROBOTICS

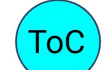

Powered by Brain<sup>os</sup>

### Calibration Menu under Service

Planar LiDAR Yaw - select then press Green button to reset Slanted LiDAR View - select then press Green button to reset Steering Offset - Current & Candidate calibration configurations Left 3D Camera - select then press Teach Route Front 3D Camera - select then press Teach Route Right 3D Camera - select then press Teach Route

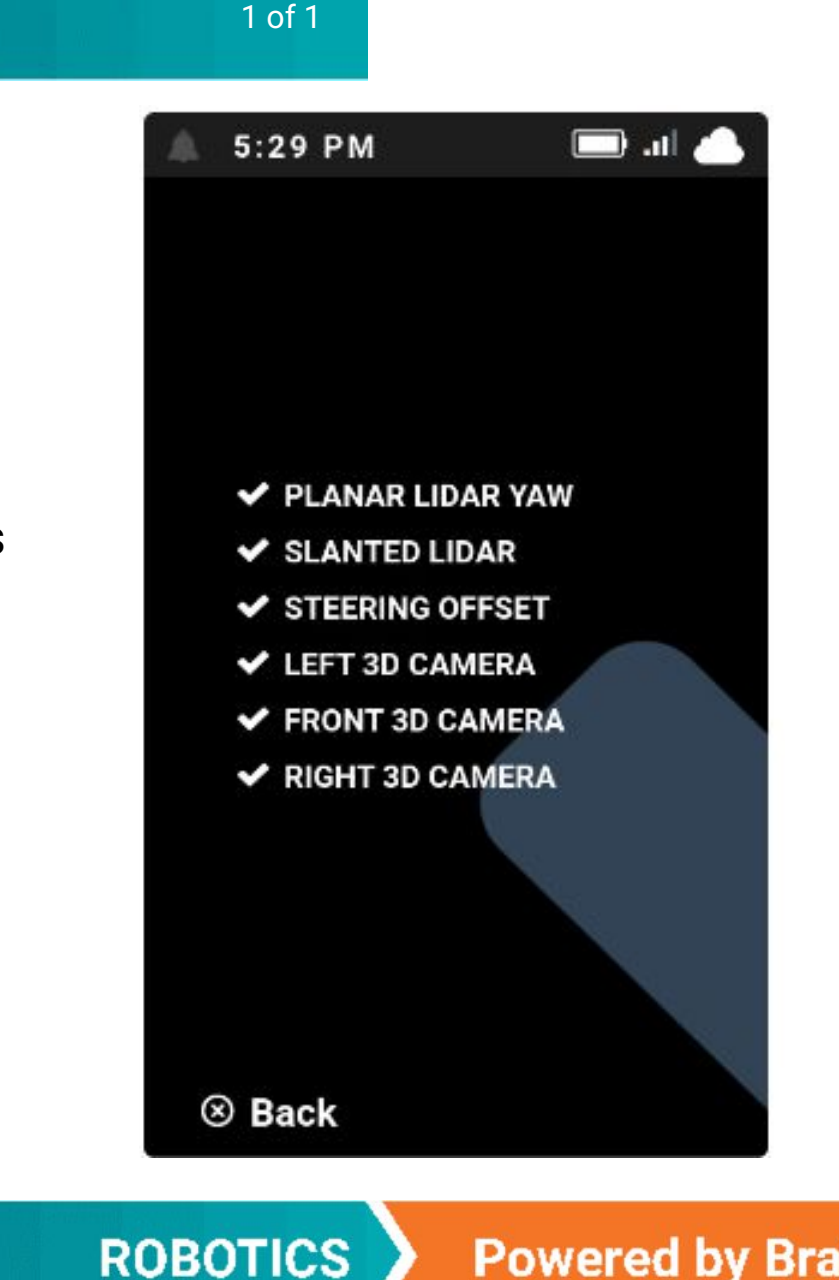

ToC

### **Autonomous Performance Issues**

Assists - Legitimate?

- Environmental
  - Not enough clearance to navigate around a newly introduced obstacle
  - Dangling Objects? Impulse Strips; Pool Noodles; Plant Branches
- Poorly trained routes
   Advantation of the Department of the Department of th
  - Adhere to Best Practices in the Route Strategy Guide
- Maintain 4-5-10-18":
  - 4 feet wide to go straight through
  - 5 feet for a turn
  - 10 feet for a u-turn
  - 18 inches away from highly reflective surfaces
- False Path Blocked
  - Sensor Faults Dirty Sensors;
  - Lower LiDAR clear area to anti-tip bars
  - Delocalization traction drive wheel slippage

Poor performance - Planar and Slanted LiDAR beams properly aimed?

4 feet wide to go through something straight 5 feet wide to make a turn 10 feet to make a U-turn 18" Train 18" away from glass or reflective surfaces

1 of 1

ТоС

Powered by Brain<sup>os</sup>

# RoboScrub 20 Parts Manual

Eight pages of electrical schematic for the RoboScrub 20 are available towards the back of the Parts Manual

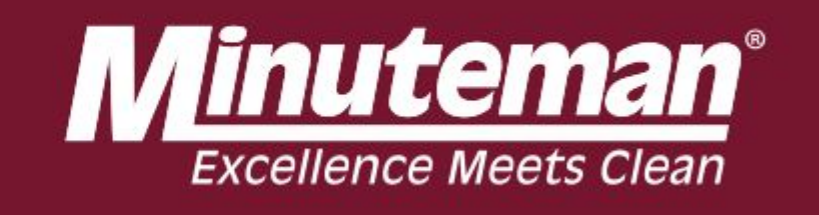

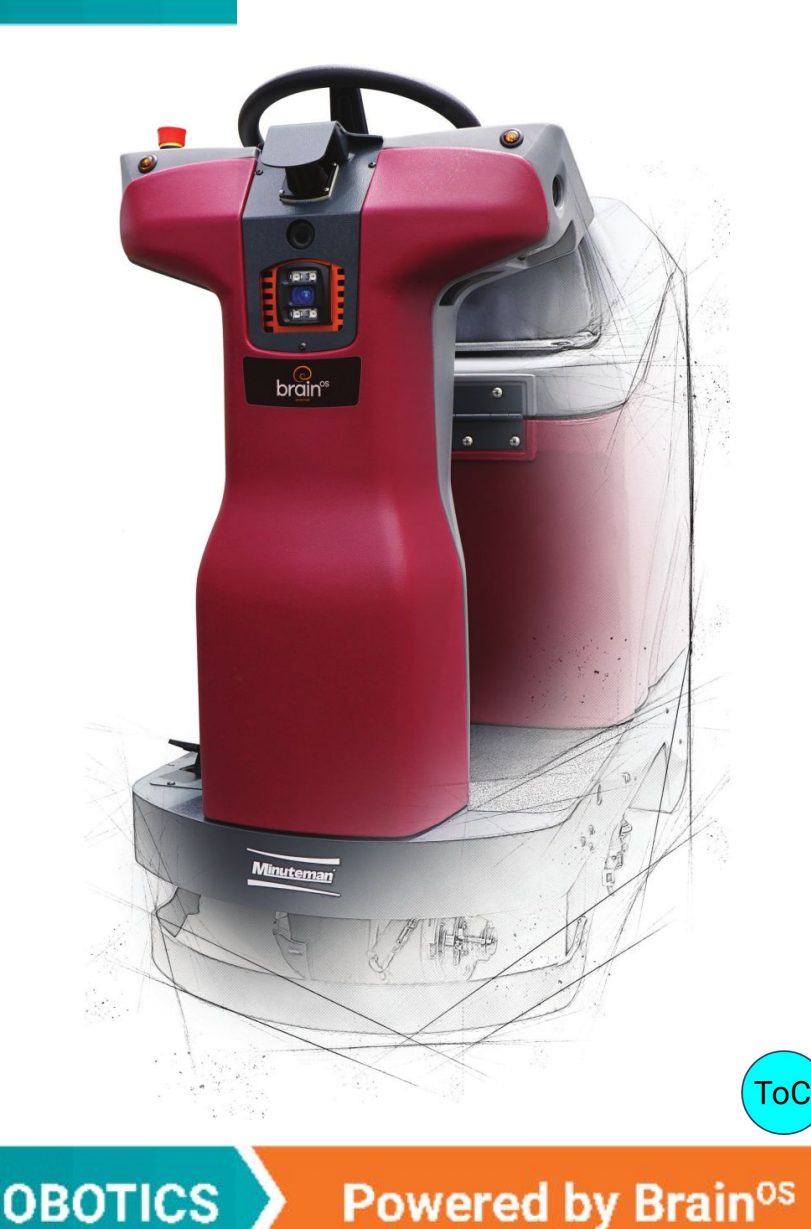

www.braincorp.com | Brain Corporation proprietary and confidential

ROBOTICS

A service ticket <u>MUST</u> exist before phone assistance can be supported.

To create a service ticket, email: oem.support@braincorp.com

Minuteman can also open Service Tickets via the Partner Portal

Include machine type, site location, store number (if applicable),
 RIN (Robot Identification Number),
 a description of the issue, contact name and contact phone number

Phone Support: 844-809-5543 Normal support hours are between 5AM – 5PM PST, Mon-Fri 1 of 1

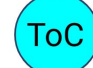

Powered by Brain<sup>os</sup>

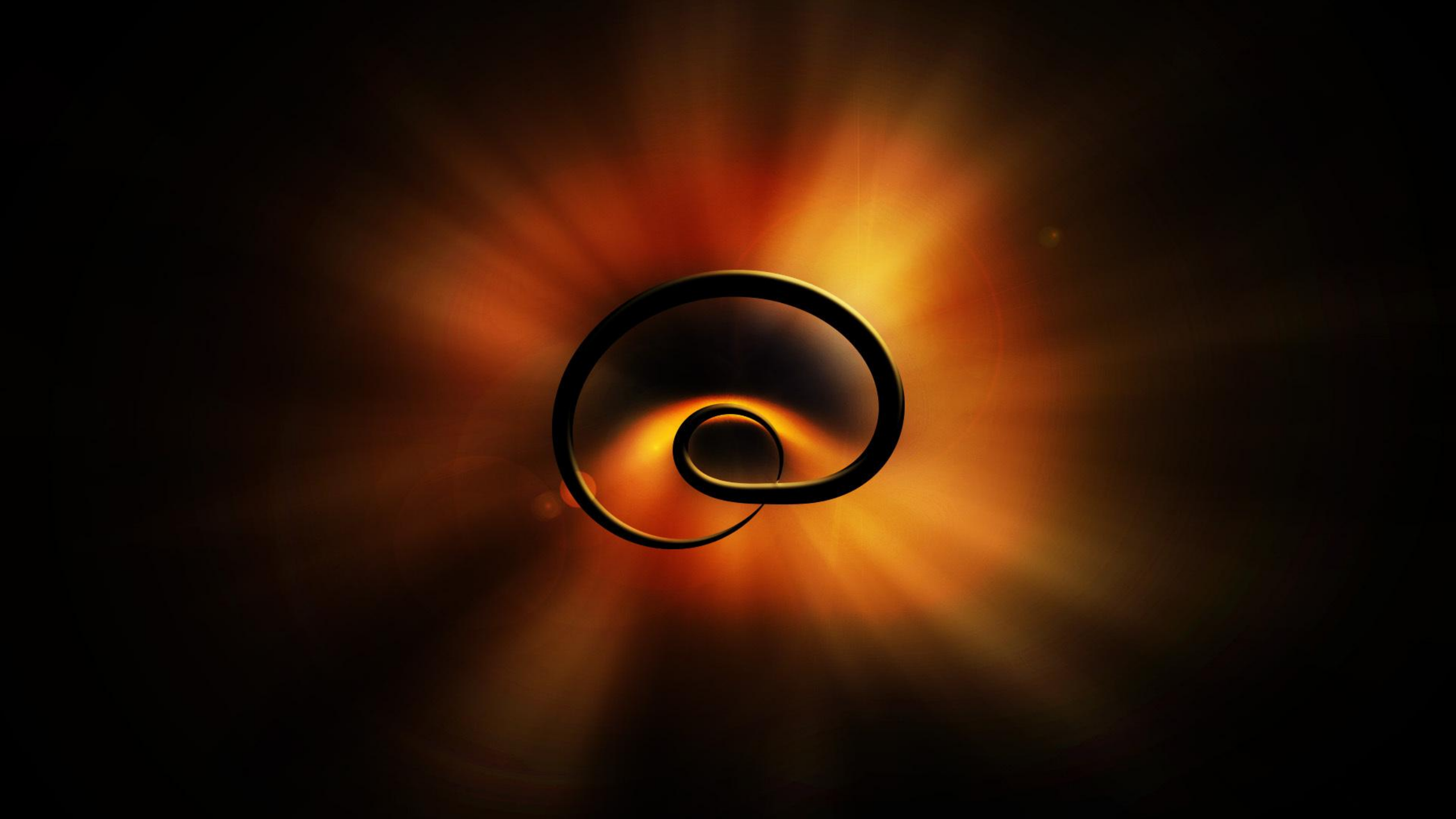